# TCP/IP 通讯

## **SIMOTION & SIMATIC**

# FAQ • April 2012

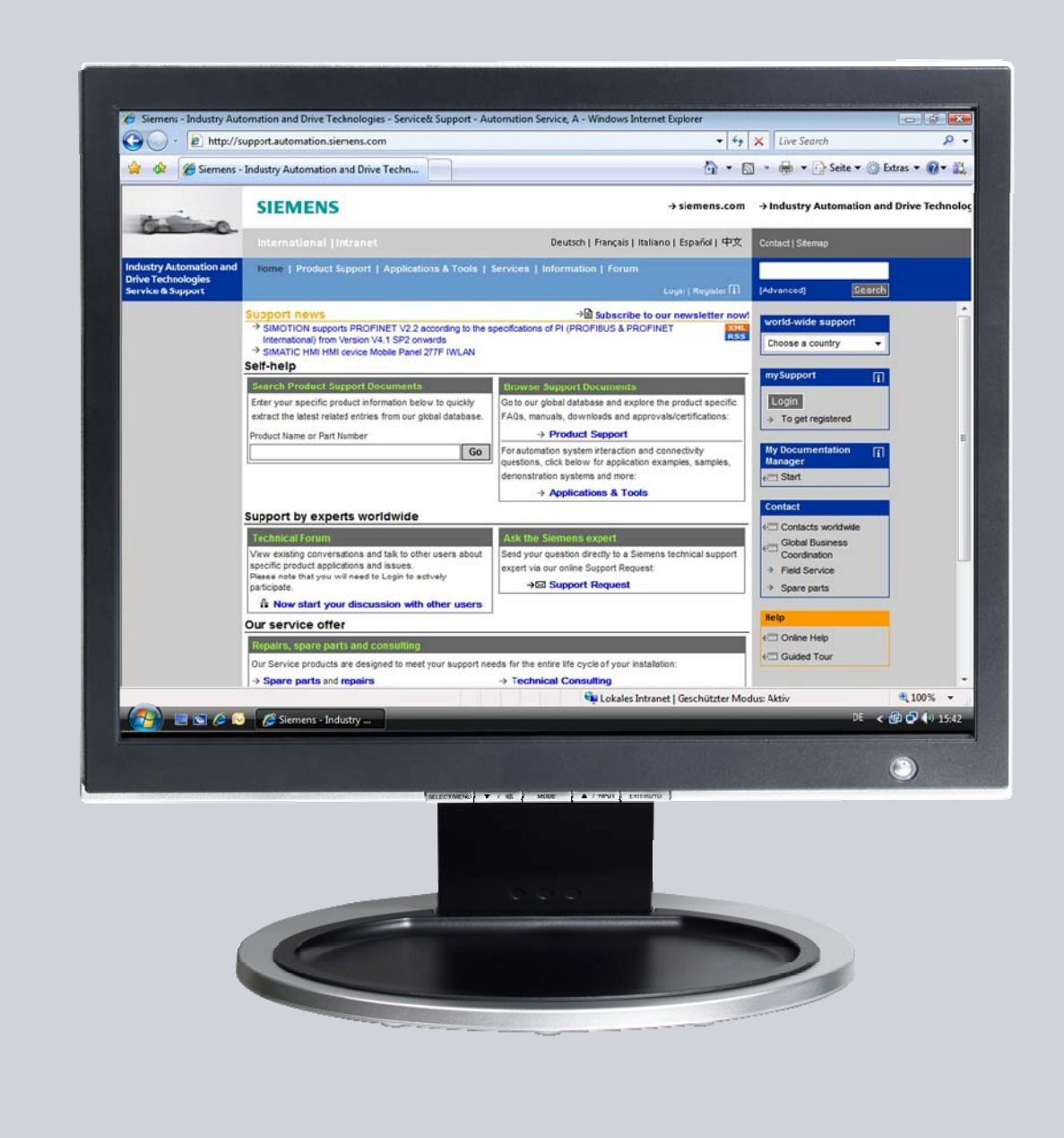

# Service & Support

Answers for industry.

# SIEMENS

本文来自于 Siemens Industry 在线支持,您可以直接点击下面链接下载此文档: (http://www.siemens.com/terms\_of\_use)

点击下面链接可直接显示此文档的下载页面。 http://support.automation.siemens.com/WW/view/en/43165740

#### 小心:

本文中描述的功能和解决方案主要介绍自动化任务的实现,在您将设备连接到工厂 内其他装置,公司网络或者 Internet 的时候,请考虑采取相应的保护措施。更多信 息可以参考 ID 50203404.

http://support.automation.siemens.com/WW/view/en/50203404

# 问题

什么样的方法可实现以安全及满足用户需求为目的的控制器间的大量数据交换?

## 回答

通读操作指南及此文档之外的其他信息将得到此问题的全面答案。

# 目录

| 1 | 概述                             |                                                                         | 4                    |
|---|--------------------------------|-------------------------------------------------------------------------|----------------------|
| 2 | 快速浏览                           | í                                                                       | 5                    |
| 3 | LCom 通                         | 1讯库                                                                     | 6                    |
|   | 3.1                            | 必要条件及边界条件Error! Bookmark not define                                     | ed.                  |
|   | 3.2                            | 使用的系统功能                                                                 | 6                    |
|   | 3.3                            | 控制器类型及最大连接数量                                                            | 7                    |
|   | 3.4                            | LCom 库功能                                                                | 8                    |
|   | 3.5                            | 当使用 SIMATIC 以太网 CPs 时的特殊特性                                              | 9                    |
| 4 | 示例项目                           |                                                                         | 11                   |
|   | 4.1                            | 使用的软件版本                                                                 | 11                   |
|   | 4.2<br>4.2.1<br>4.2.2<br>4.2.3 | 硬件配置<br>通讯概览<br>使用的硬件组件<br>通讯伙伴的硬件配置                                    | 11<br>11<br>12<br>12 |
|   | 4.3<br>4.3.1<br>4.3.2          | 示例程序描述<br>SIMOTION pCom 程序<br>SIMATIC OB1 程序                            | 13<br>13<br>20       |
|   | 4.4                            | 通讯检查                                                                    | 24                   |
| 5 | 集成到项                           | 〔目中                                                                     | 25                   |
|   | 5.1<br>5.1.1<br>5.1.2          | 集成 LCom 到 SIMOTION 项目中通过 XML 导入                                         | 26<br>26<br>27       |
|   | 5.2<br>5.2.1<br>5.2.2          | 集成 LCom 到 SIMATIC 项目中<br>通过拖放<br>通过 script <i>I 导入_LCom_SIMATIC.vbe</i> | 29<br>29<br>30       |
| 6 | 改变                             |                                                                         | 32                   |
| 7 | 术语表                            |                                                                         | 32                   |
| 8 | 参考                             |                                                                         | 32                   |
| 9 | 联系人                            |                                                                         | 33                   |

# 1 概述

在自动化与驱动的应用当中,数据会在控制器间进行交换。为实现该功能,系统中的各组件必须通过一条现场总线连接起来。使用 TCP/IP 协议的以太网技术,提供了一种不依赖于任何制造商的开放式通讯方法。

LCom 库基于 TCP/IP 协议并简化了以下功能块的使用

- SIMOTION 系统功能,以及
- SIMATIC 通讯功能块

以便于多台机器间的通讯。

附加功能如时钟同步,在第3节中进行介绍。

第4节使用一个示例项目描述了LCom库的配置。

集成 LCom 库到一个已有的项目中的步骤

- SIMOTION SCOUT 或
- SIMATIC STEP7 项目

在第5节中进行简单介绍。

注意 在 SIMOTION SCOUT DVD "Documentations, Utilities & Applications"中可找到 LCom 库。

# **2** 快速概览

- LCom 库包括一个功能块 *FBLComMachineCom*,它使能基于机器的 TCP/IP 通讯。
- 支持 SIMOTION 及 SIMATIC 控制器及 CPs。
- 必须为每个连接和控制器创建 FBLComMachineCom 的背景数据块。
- 在3.4节中用LCom 协议来使能所有功能。
- *FBLComMachineCom* 也能使能本地的 TCP/IP 通讯 (无 LCom 协议),尽管它限 制了 LCom 一些功能的使用。
- 不使用 LCom 协议时,最大用户数据长度为 4096 字节。
- 使用 LCom 协议时,最多可传送 64 kB 的用户数据。
- TCP/IP 将发送数据分为大小为 1460 字节的数据包。
- 如果不使用 LCom 协议,可发现数据包在接收结束被合并或仅部分输出。接收的每个部分数据包时, dataReceived 输出被置位一个循环周期。
- 使用 LCom 协议,在接收结束时使能接收的数据包被正确地重新组合。一旦全部数据长度被接收, dataReceived 输出被置位一个循环周期。
- LCom 协议提供生命信号监视 (如. 500 msec).
- LCom 协议可以实现控制器间的时钟同步。
- 在程序中的 IP 地址必须与控制器的 IP 地址相匹配。
- 一个激活的连接,对于每个控制器,发送及接收端口可只能被使用一次。
- SIMATIC FBLComMachineCom 功能块需要一个唯一的连接 ID(connectionId)。
- 每个连接有一个服务器及一个客户端。客户端主动建立连接。
- 当 *enable* = TRUE, 一个连接被建立。
- 当 communicate = TRUE,开始发送或通讯伙伴被要求发送数据。 对于通讯伙伴发送数据的请求是通过结构体 sCfgReceiver 来定义的。如果不需 要此功能,那么不需要配置结构体 sCfgReceiver。

# 3 LCom 通讯库

LCom 库的主要组件是 FBLComMachineCom 功能块。

### 3.1 必要条件及限制条件

表 3-1: 使用 LCom 的必要及限制条件

| 控制器      | 必要/限制条件                                                                                                    |
|----------|----------------------------------------------------------------------------------------------------|
| SIMATIC  | <ul> <li>在 S7-300 CPUs 情况下,需要 firmware V2.6 或更高版本。</li> <li>SIMATIC 控制器可发送及接收最多 64 kB – 2 bytes = 65534 bytes,<br/>数据块尺寸被限制到 65534 bytes (32767 words)。</li> <li>SIMATIC CPU 315(F)-2 PN/DP (&lt; V3.0) 可以发送及接收最多 16 kB<br/>的用户数据,由于此控制器一个数据块可由最多 16384 bytes 组成。</li> </ul> |
| SIMOTION | <ul> <li>可同时支持本机自带接口 IE1/IE2 及 CBE30 或 CBE30-2 选件模块。</li> <li>SIMOTION 控制器可以发送及接收最多 64 kB – 1 byte = 65535<br/>bytes, sendDataLength 输入参数被声明为 UINT (065535)。</li> </ul>                                                                                                    |

下面的描述中,最大的发送数据长度被定义为 64 kB。

# **注意** S7-300 CPUs 的技术数据在 firmware V3.0 及更高版本中被协调。在其它情况中,对于所有的 S7-300 CPUs (> CPU 312)包含设置相同的块尺寸 (64 kB)。

本文档的示例项目中,LCom 库已被集成到版本 V1.1.2。对于LCom库,在限制条件 /<u>3/</u>列表中,可以找到到其他附加需求。

## 3.2 使用的系统功能

表 3-2: 使用的通讯块及系统功能

| 控制器      | 通讯块/系统功能                |  |  |  |  |  |
|----------|-------------------------|--|--|--|--|--|
| SIMATIC  | • FB63 TSEND            |  |  |  |  |  |
|          | • FB64 TRCV             |  |  |  |  |  |
|          | • FB65 TCON             |  |  |  |  |  |
|          | • FB66 TDISCON          |  |  |  |  |  |
| SIMOTION | • _tcpOpenServer()      |  |  |  |  |  |
|          | • _tcpSend()            |  |  |  |  |  |
|          | • _tcpReceive()         |  |  |  |  |  |
|          | • _tcpCloseConnection() |  |  |  |  |  |
|          | • _tcpOpenClient()      |  |  |  |  |  |
|          | • _tcpCloseServer()     |  |  |  |  |  |
|          |                         |  |  |  |  |  |
| CPs      | • FC5 AG_SEND           |  |  |  |  |  |
|          | • FC6 AG_RECV           |  |  |  |  |  |
|          | • FC10 AG_CNTRL         |  |  |  |  |  |

| 控制器 | 通讯块 / 系统功能              |                  |  |  |  |
|-----|-------------------------|------------------|--|--|--|
|     | 注意!                     |                  |  |  |  |
|     | 对 CP3xx 及 CP4xx 有不同的功能, | 但是功能块的数量及名字是相同的! |  |  |  |

### 3.3 控制器类型及最大连接数量

LCom 库支持下述控制器类型及联合:

- SIMOTION  $\leftarrow \rightarrow$  SIMOTION
- SIMATIC  $\leftarrow \rightarrow$  SIMATIC
- SIMOTION  $\leftarrow \rightarrow$  SIMATIC

#### 表 3-3: 控制器类型及最大的连接数量

| SIMOTION |    | SIMATIC              |    |
|----------|----|----------------------|----|
| C240     | 45 | CPU 315(F)-2 PN/DP   | 8  |
| D410     | 45 | CPU 317(F)-2 PN/DP   | 8  |
| D4x5     | 75 | CPU 319(F)-2 PN/DP   | 32 |
| P350     | 40 | CPU 414-3 PN/DP      | 30 |
|          |    | CPU 416(F)-3 PN/DP   | 62 |
|          |    | CPU 416(F)-3 PN/DP   | 94 |
|          |    | IM151-8(F) PN/DP CPU | 8  |

下述 SIMATIC CPUs 从 *FBLComMachineCom* 中自动监测。CPU 类型保存在变量 *parameter.sCfgConnection.b8CpuType* 中。如果使用 CP 或其它 CPU,变量 *parameter.sCfgConnection.b8CpuType* 必须被手动定义。如果此参数在 startup (STOP → RUN)后不等于 B#16#FF, CPU 类型会自动被监测。

| 表 3-4: | SIMATIC | CPU | 类型订货号 | 3 |
|--------|---------|-----|-------|---|
|--------|---------|-----|-------|---|

| CPU 类型             | b8CpuType              | 订货号                 |
|--------------------|------------------------|---------------------|
| CPU 315(F)-2 PN/DP | 315(F)-2 PN/DP B#16#02 |                     |
|                    |                        | 6ES7 315-2EH14-0AB0 |
|                    |                        | 6ES7 315-2FH13-0AB0 |
|                    |                        | 6ES7 315-2FJ14-0AB0 |
| CPU 317(F)-2 PN/DP | B#16#02                | 6ES7 317-2EK13-0AB0 |
|                    |                        | 6ES7 317-2EK14-0AB0 |
|                    |                        | 6ES7 317-2FK13-0AB0 |
|                    |                        | 6ES7 317-2FK14-0AB0 |
| CPU 319(F)-3 PN/DP | B#16#03                | 6ES7 318-3EL00-0AB0 |
|                    |                        | 6ES7 318-3EL01-0AB0 |
|                    |                        | 6ES7 318-3FL00-0AB0 |
|                    |                        | 6ES7 318-3FL01-0AB0 |
| CPU 412-2 PN       | B#16#05                | 6ES7 412-2EK06-0AB0 |
| CPU 414(F)-3 PN/DP | B#16#05                | 6ES7 414-3EM05-0AB0 |
|                    |                        | 6ES7 414-3EM06-0AB0 |

| CPU 类型                              | b8CpuType | 订货号                 |
|-------------------------------------|-----------|---------------------|
|                                     |           | 6ES7 414-3FM06-0AB0 |
| CPU 416(F)-3 PN/DP                  | B#16#05   | 6ES7 416-3ER05-0AB0 |
|                                     |           | 6ES7 416-3ES06-0AB0 |
|                                     |           | 6ES7 416-3FR05-0AB0 |
|                                     |           | 6ES7 416-3FS06-0AB0 |
| IM151-8(F) PN/DP CPU                | B#16#01   | 6ES7 151-8AB00-0AB0 |
|                                     |           | 6ES7 151-8AB01-0AB0 |
|                                     |           | 6ES7 151-8FB00-0AB0 |
|                                     |           | 6ES7 151-8FB01-0AB0 |
| CPs                                 | B#16#00   |                     |
| WinAC RTX, IE-Schnittstelle auf IF1 | B#16#01   |                     |
| WinAC RTX, IE-Schnittstelle auf IF2 | B#16#06   |                     |
| WinAC RTX, IE-Schnittstelle auf IF3 | B#16#0B   |                     |
| WinAC RTX, IE-Schnittstelle auf IF4 | B#16#0F   |                     |

## 3.4 LCom 库功能

- 发送及接收数据的数据类型必须为 BYTE。除 *FBLComMachineCom* 外,通过 marshalling 任何用户结构可被转化为 ARRAY OF BYTES。
- 双向操作
  - 在两个控制器间建立逻辑点到点的连接。
  - 通过一个连接,每个控制器可以同时发送及接收数据。
- 通讯伙伴配置匹配 (如. 发送时钟)
  - 分配通讯参数到通讯伙伴。
  - 在运行中改变配置。
- 数据传输类型
  - 循环传输 (间隔传输)
  - 数据改变时传输
  - 发送一次
- 发送及接收最大 64 kB 的用户数据
- 确认接收数据并监视它
- 不带确认的可传输的报文数量可以是变化的 (可调整的 u8SlidingWindow)。用于 SIMATIC 控制器的 LCom 块仅支持 u8SlidingWindow = 1。
- 生命信号监视
- 时钟同步

### 3.5 当使用 SIMATIC 以太网 CPs时的特殊特性

• (Unspecified) All broadcast station • All multicast stations

(Unspecified)

TCP connection

Apply Cancel

- 🞒 In unknown project

Station:

- Connectior

🔽 Disela

OK

<u>Type</u>:

• 如果使用 CP 板,在 NetPro 中一个 unspecified 连接必须被配置。此配置与连 接参数 *sLComConnectionType* 相匹配。

| Notz Beabelen E              | nlugen Zielsystem Ansie | cht Egitas Eenster ( | jøe              |                       |                                  |                                  | 18X                 |
|------------------------------|-------------------------|----------------------|------------------|-----------------------|----------------------------------|----------------------------------|---------------------|
| 요 바이 관계 전                    | R 11 11 13 0            |                      | ¥7               |                       | 1                                |                                  |                     |
| m ntai                       |                         |                      |                  |                       |                                  |                                  |                     |
| PROFIBUS-DP                  |                         | Louiser              |                  | _                     | lanumaa                          | 1                                |                     |
| PROFIBUS PA                  |                         |                      | ON D435          | · 7                   | 2 Integrated                     | -                                |                     |
| Subnetze                     |                         |                      | MPI Integr N     |                       |                                  |                                  |                     |
|                              |                         | 2                    | 2 2              |                       | 3                                |                                  |                     |
|                              |                         |                      |                  |                       |                                  |                                  |                     |
|                              |                         |                      | PROFIBUS         | Integrated            |                                  |                                  |                     |
|                              |                         |                      |                  |                       |                                  |                                  |                     |
|                              | Ethernet(               | 1)                   |                  |                       |                                  |                                  |                     |
|                              | 1 Industrial            | Ethernet             |                  |                       |                                  |                                  |                     |
|                              |                         |                      |                  |                       |                                  |                                  |                     |
|                              |                         | SIMATIC              | 414              | CIM/                  | TIC 215                          |                                  |                     |
|                              |                         | CPU MPUDPER          | 414<br>N-10 CP   |                       | MPI/DP PN-10 CP                  | PG/PC(1)                         |                     |
|                              |                         | 414-3<br>PN/DP       | 443-1<br>Advanc  | 315-2<br>PN/DP        | 343-1                            |                                  |                     |
|                              |                         | 2                    |                  |                       | 2                                |                                  |                     |
|                              |                         |                      |                  |                       |                                  |                                  |                     |
|                              |                         |                      |                  |                       |                                  |                                  | لد                  |
|                              | Lokale ID               | Partner ID           | Partner          | Typ.<br>TO everynoung | Aldver Verbindungsaufbau<br>Iccu | Subnetz<br>Encoded I en          | -                   |
|                              | 0002 A050               |                      | TCP-Verbindung-2 | TCP-Verbindung        | ei                               | Elhernet(1)                      |                     |
|                              |                         |                      |                  |                       |                                  |                                  |                     |
|                              |                         |                      |                  |                       |                                  |                                  |                     |
| OFIBUS OP-SIa<br>der SIMATIC |                         |                      |                  |                       |                                  |                                  |                     |
| M7 und C7                    | Dereit                  |                      |                  |                       |                                  | TCP/IP -> LevelOne USB-0201 USB2 | X 579 Y 3 Einfg And |
|                              |                         |                      |                  |                       |                                  |                                  |                     |
| Sert New Lor                 | nnection                |                      |                  | ×                     |                                  |                                  |                     |
| E In the                     | e current project       |                      |                  |                       |                                  |                                  |                     |
| ē 🗗                          | CP_Test                 |                      |                  |                       |                                  |                                  |                     |
|                              |                         |                      |                  |                       |                                  |                                  |                     |

 在 NetPro 中,一个连接 Id connectionId 及一个本地地址 LADDR 被定义。这些 参数必须连接到 FBLComMachineCom。本地地址 LADDR (2 bytes) 明确连接 到参数 parameter.sCfgConnection.b16LocalPort。

₹₹

-

Help

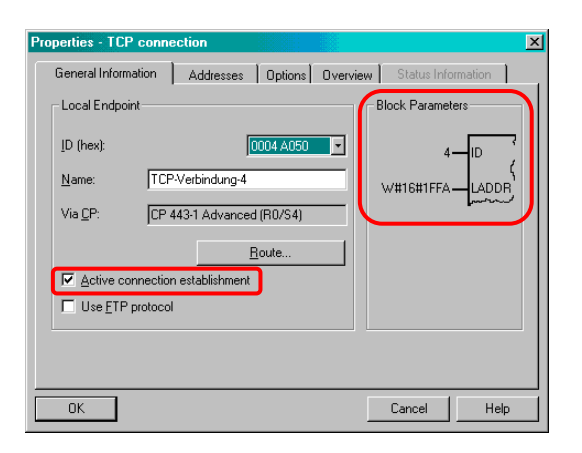

- $\rightarrow$  parameter.sCfgConnection.b16LocalPort := W#16#1FFA;
- → parameter.sCfgConnection.b16ConnectionId := 4;
- → parameter.sCfgConnection.bolsTcpClient := TRUE;
- 根据复选框 "Active conection establishment"的设置,变量 parameter.sCfgConnection.bolsTcpClient 应被配置。
- 使用以太网 CP 卡,不使用下述参数。这些参数必须在 NetPro 中配置。
  - parameter.sCfgConnection.b16RemotePort
  - parameter.sCfgConnection.ab8RemoteIpAddress[0]..[3]

| Properties - TCP conn                               | ection                              |         |                       | X                  |
|-----------------------------------------------------|-------------------------------------|---------|-----------------------|--------------------|
| General Information                                 | Addresses                           | Options | Overview              | Status Information |
| Ports from 1025 throug<br>(For further ports, refer | h 65535 are avai<br>to online help) | lable.  |                       |                    |
| IP (dec):                                           | Local<br>169.254.11.40              | R/      | emote<br>69.254.11.41 |                    |
| <u>P</u> ORT (dec):                                 | 2001                                | 2       | 000                   | -                  |
|                                                     |                                     |         |                       |                    |
|                                                     |                                     |         |                       |                    |
|                                                     |                                     |         |                       |                    |
|                                                     |                                     |         |                       |                    |
| ОК                                                  |                                     |         |                       | Cancel Help        |

- 如果使用一个以太网 CP 卡, CPU 类型的值 parameter.sCfgConnection.b8CpuType 必须为 W#16#0。
- 背板总线的最大数据长度为 240 bytes,所以 TCP/IP 报文的长度也仅有 240 bytes。

# 4 示例项目

压缩文件 **FAQ\_TCPIP\_LCom\_V1\_1.zip** 包含一个可运行的示例项目。它给出了如何使用 LCom 库的说明。可使用 SIMOTION SCOUT 或 SIMATIC Manager 打开此项目。 示例项目详见下面的描述。

4.1 使用的软件版本

表 4-1: 软件版本

| Software        | Version      |
|-----------------|--------------|
| SIMATIC Manager | V5.5 SP2 HF1 |
| SIMOTION SCOUT  | V4.3 SP1 HF1 |
| LCom library    | V1.1.2       |

### 4.2 硬件配置

服务器-客户端通讯发生在 SIMOTION D435 及 SIMATIC CPU 315-2 PN/DP 之间。

#### 4.2.1 通讯概览

图 4-1: 示例项目拓扑

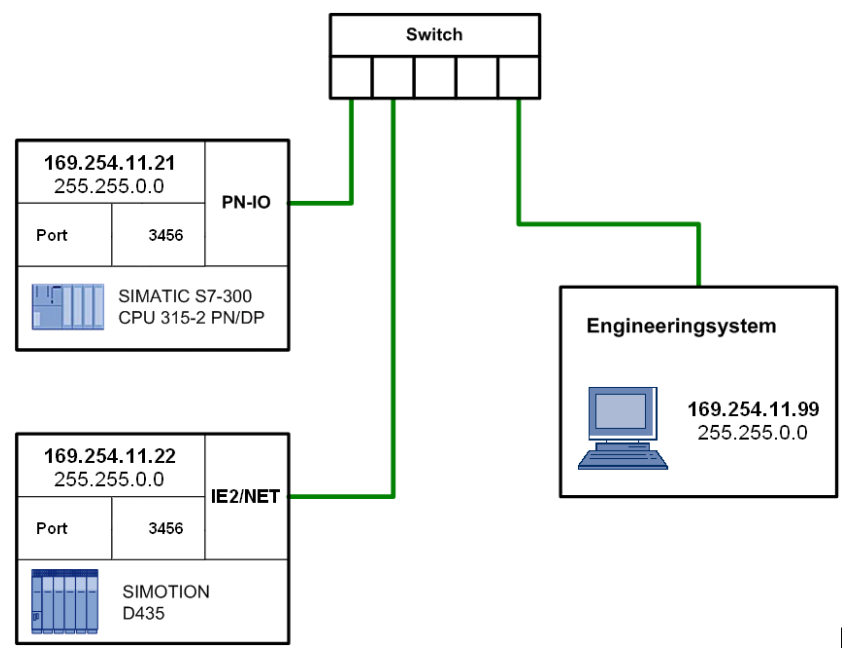

#### 4.2.2 使用的硬件组件

表 4-1: 硬件组件

| Device          | MLFB                | Version       |
|-----------------|---------------------|---------------|
| CPU 315-2 PN/DP | 6ES7 315-2EH13-0AB0 | V 2.6.5       |
| SIMOTION D435   | 6AU1 435-0AA00-0AA1 | V 4.3 SP1 HF1 |

#### 4.2.3 通讯伙伴的硬件配置

在示例项目中,通讯伙伴配置如下。

| 表 | 4-2: | 使用的 | IP | 地址 |
|---|------|-----|----|----|
|---|------|-----|----|----|

| No. | Device          | IP address    | Subnet mask |
|-----|-----------------|---------------|-------------|
| 1.  | SIMOTION D435   | 169.254.11.22 | 255.255.0.0 |
| 2.  | CPU 315-2 PN/DP | 169.254.11.21 | 255.255.0.0 |
| 3.  | PG/PC           | 169.254.11.99 | 255.255.0.0 |

#### 图. 4-2: 通过 NetPro 改变 IP 地址

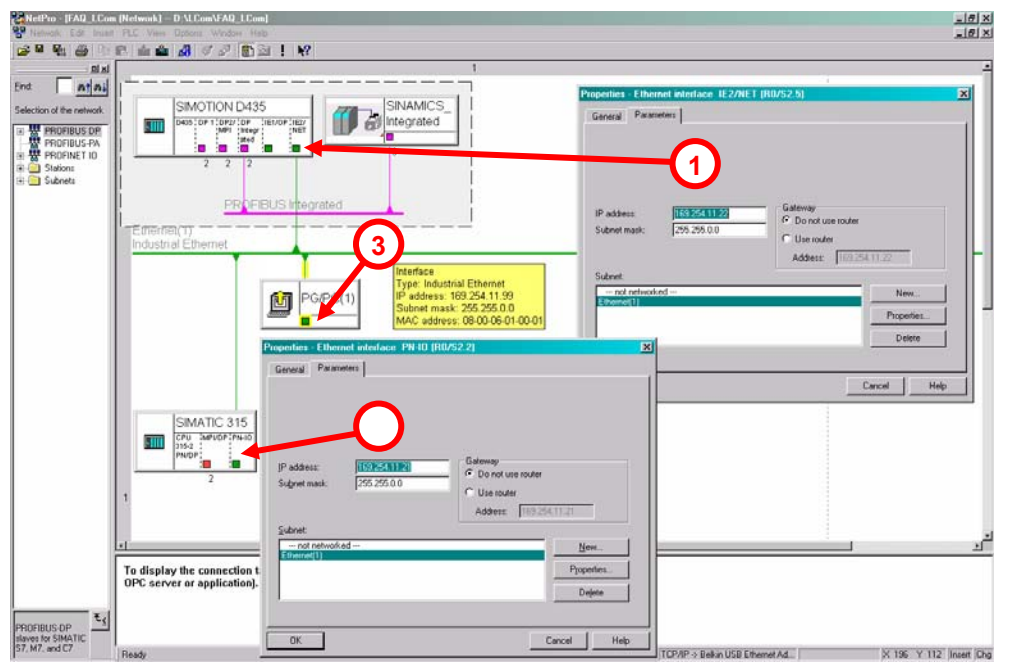

打开 NetPro, 改变硬件配置。在此可遵照通常的 IP 设置规则设置设备的 IP 地址。

警告

# 如果在硬件配置中改变了 IP 地址,需要在示例程序 (pCom 及 OB1) 中进行 IP 地址的适配。

### 4.3 示例程序描述

#### 4.3.1 SIMOTION pCom 程序

#### 4.3.1.1 数据类型及全局变量

图. 4-3: 数据类型及全局变量

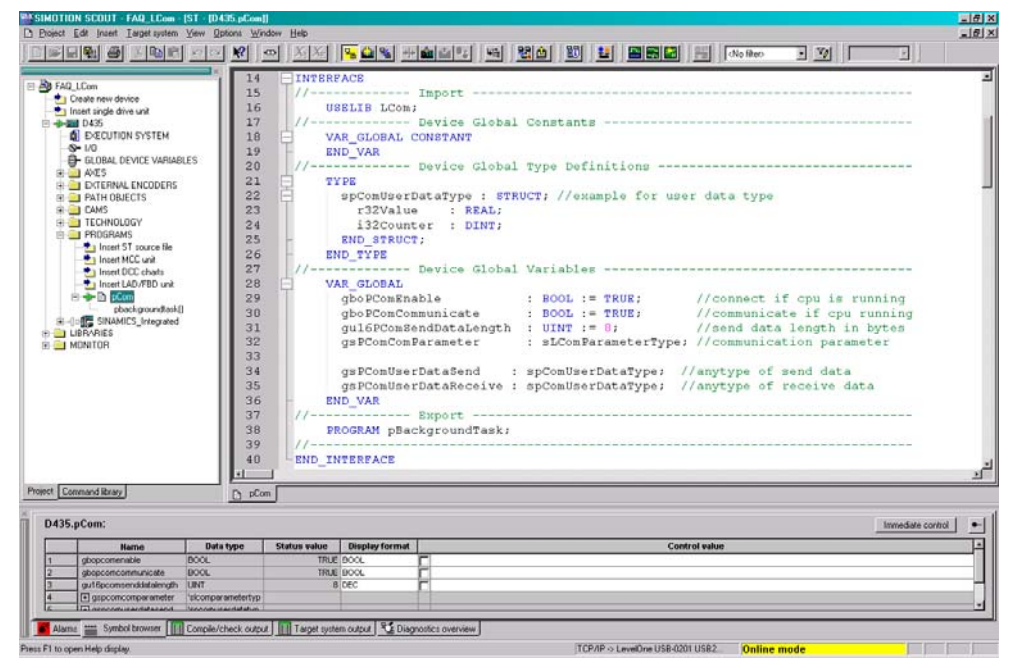

#### 表 4-3: 数据类型

| 数据类型              | 描述                                                             |
|-------------------|----------------------------------------------------------------|
| spComUserDataType | 此用户结构是一个示例;它可以按照用户需要进行改变。可使用 marshalling 功能将任意结构转换为传输所需要的数据类型。 |

#### 表 4-4: 全局变量

| 全局变量                   | 描述                                                                                                    |
|------------------------|----------------------------------------------------------------------------------------------------|
| gboPComEnable          | 全局变量 gboPComEnable 连接到 FBLComMachineCom 的 enable 输入端,并且开始建立连接的过程。服务器应先于客户端被激活。<br>在示例程序中,此变量设置为 TRUE 进行初始化,状态从 STOP 变为<br>RUN 后连接自动建立。 |
| gboPComCommunicate     | 全局变量 gboPComCommunicate 连接到 FBLComMachineCom 的 communicate 输入端。<br>在示例程序中,此变量设置为 TRUE 进行初始化,状态从 STOP 变为 RUN 后,一旦成功建立连接后,使能自动数据交换。      |
| gu16PComSendDataLength | 全局变量 gu16PComSendDataLength 定义 FBLComMachineCom 的 sendDataLength 输入端所需发送的数据长度 (如. 8 bytes)。                                            |
| gsPComComParameter     | 此变量已在 pCom 源程序中被创建,用于进行连接,发送,接收及时间同步设置。FBLComMachineCom 的输入参数 parameter 传送全局变量 gsPComComParameter。                                     |
| gsPComUserDataSend     | 此全局变量 (数据类型: sPComUserDataType) 包含发送数据。                                                                                                |

| 全局变量                   | 描述                                                                                       |
|------------------------|------------------------------------------------------------------------------------------|
| gsPComUserDataReceiver | 此全局变量 (数据类型: sPComUserDataType) 包含接收数据。一旦                                                |
|                        | <i>FBLComMachineCom</i> 的 <i>dataReceived</i> 输出被置位一个循环周期,则此 结构写入了接收数据 (见图图 4-6, 137 行)。 |

#### 4.3.1.2 连接配置 (sCfgConnection)

sCfgConnection 结构定义了两个控制器间的连接。

图. 4-4: sCfgConnection, sCfgSender,及 sCfgReceiver 配置数据

| SIMOTION SCOUT - FAQ_LCom -                                                                                                    | [ST - [D435.pCom]]                                                                                                    | a war             |                                                                                                    |                                                                                                    |    |                                                                                                    |                                                                                                    |                                                                                                    |
|----------------------------------------------------------------------------------------------------|----------------------------------------------------------------------------------------------------|-------------------|----------------------------------------------------------------------------------------------------|----------------------------------------------------------------------------------------------------|----|----------------------------------------------------------------------------------------------------|----------------------------------------------------------------------------------------------------|----------------------------------------------------------------------------------------------------|
| Project Edit Insert Target system                                                                                                    | Yew Options Wind                                                                                                    | low <u>H</u> elp  |                                                                                                    |                                                                                                    |    |                                                                                                    |                                                                                                    | للع                                                                                                    |
|                                                                                                    | 00 8                                                                                                    | D XX              | S 🕰 🖌 🕂                                                                                                    | 🐽 🖅 🦛 😫 🎒 🔛 📰 🎫 🚮 (No Rec                                                                                                    |    | · 7/                                                                                                |                                                                                                    | E)                                                                                                    |
| FAQ_LICAN     FAQ_LICAN     FAQ_LICAN | 1 6 64<br>65 66<br>66 67<br>68 71<br>72<br>73<br>74<br>75<br>75<br>76<br>77<br>77<br>78<br>79<br>80<br>81<br>82<br>83<br>84<br>85<br>86<br>87 | - II              | Initialized<br>befirstCy<br>//connect:<br>//connect:<br>//connect:<br>//connect:<br>gsPConConl<br>gsPConConl | tion of variables in first cycle<br>rcls THEN<br>ion parameter<br>Parameter.sCfgConnection.boWithLComProtocol<br>Parameter.sCfgConnection.boWithComProtocol<br>Parameter.sCfgConnection.boWithComProtocol<br>Parameter.sCfgConnection.boWithComProtocol<br>Parameter.sCfgConnection.boWithComProtocol<br>Parameter.sCfgConnection.ul&ComCalPort<br>Parameter.sCfgConnection.ul&RemoteAddress[]<br>Parameter.sCfgConnection.au&RemoteAddress[]<br>Parameter.sCfgConnection.au&RemoteAddress[]<br>Parameter.sCfgConnection.au&RemoteAddress[]<br>Parameter.sCfgConnection.au&RemoteAddress[]<br>Parameter.sCfgConnection.au&RemoteAddress[]<br>Parameter.sCfgConnection.au&RemoteAddress[]<br>Parameter.sCfgConnection.au&RemoteAddress[]<br>Parameter.sCfgBender.uBComMode<br>Parameter.sCfgBender.uBComMode<br>Parameter.sCfgBender.uBComMode<br>Parameter.SCfgBender.uBComMode |    | TRUE;<br>TRUE;<br>FALSE,<br>1;<br>3456;<br>254;<br>11;<br>1000;<br>1;<br>1;<br>1000;<br>1000;<br>0; | //0: 6:<br>//1: a<br>//1: T/<br>//1: T/<br>//IP-a/<br>//IP-a/<br>//IIFe<br>//1ife<br>//1ife<br>//time<br>//time<br>//time | schange dat.<br>reept reque<br>sesive (ser<br>CP/IP, 0: U<br>i port numb<br>te port numb<br>te port numb<br>ddress xxx.<br>sign cycle<br>nactive, 1:<br>interval i<br>interval i<br>nactive, 1: |
|                                                                                                    | 88<br>89<br>90                                                                                                    |                   | gs PConConl<br>gs PConConl<br>gs PConConl                                                                                                    | Parameter.sCfgReceiver.u8SlidingWindow<br>Parameter.sCfgReceiver.u16CycleTine<br>Parameter.sCfgReceiver.u16AckTineout                                                                                                    | 10 | 0;<br>0;<br>0;                                                                                      | //max.<br>//time<br>//time                                                                                                | number of<br>interval f<br>interval i                                                                                                    |
| Joct Command library                                                                                                    | D pCon                                                                                                    |                   |                                                                                                    |                                                                                                    |    |                                                                                                    |                                                                                                    |                                                                                                    |
| D435.pCom:                                                                                                    |                                                                                                    |                   |                                                                                                    |                                                                                                    |    |                                                                                                    | la                                                                                                    | mediate control                                                                                                    |
| Neme                                                                                                    | Data type                                                                                                    | Status value      | Display format                                                                                                    | Control value                                                                                                    |    |                                                                                                    |                                                                                                    |                                                                                                    |
| 1 gbopcomenable<br>2 gbopcomcommunicate<br>3 gu16pcomcondistalength<br>4 (a) gspcomcomparameter<br>6 (b) annoon usadistasend                                                                                                    | BOOL<br>BOOL<br>UNT<br>Viccorperametertyp                                                                                                    | TRUE<br>TRUE<br>8 | BOOL<br>BOOL<br>DEC                                                                                                    |                                                                                                    |    |                                                                                                    |                                                                                                    |                                                                                                    |
| Alama 📰 Symbol browser 🚺                                                                                                    | Compile/check output                                                                                                    | Target syste      | m output 🛛 🔧 Diag                                                                                                    | TCP/IP > LevelOne USB-0201 USB2 Online                                                                                                    |    | de                                                                                                  |                                                                                                    |                                                                                                    |

#### boWithLComProtocol

此参数定义了执行两个控制器间的数据交换使用或不使用 LCom 协议。

- 如果不使用 LCom 协议,最大发送的数据长度被\_tcpSend()系统功能块限制。 表示每次调用通讯,最多发送 4096 个字节。
- 如使用 LCom 协议,可以最多发送 64 kB 字节的用户数据。

在所有的通讯伙伴中,此参数的设置必须相同!

#### u16ComService

仅 TCP/IP 支持 (u16ComService = 1).

#### boAcceptUnknownPartner

如果参数 *boAcceptUnknownPartner* = TRUE,未知的客户端也可以建立连接。如果 设置为 FALSE,只有参数 *au8RemoteAddress[0]…[3]*中 IP 地址的控制器才可以建 立连接。

#### bolsTcpClient

参数 bolsTcpClient 指定控制器是客户端还是服务器。

- 客户端主动建立连接。
- 服务器等待直到通讯伙伴开始建立连接。

此参数必须被分配,以明确两个通讯伙伴一个为客户端而另一个为服务器。

#### u16LocalPort

本地端口号定义用于连接的"自己的"端口号。端口可能仅被用于一个(激活的)连接。

输入范围 (SIMOTION): 1024 – 65535

#### u16RemotePort

此参数指定通讯伙伴的端口。端口可能仅被用于一个(激活的)连接。

| 输入范围 (SIMOTION): | 1024 – 65535 |
|------------------|--------------|
| 输入范围 (SIMATIC):  | 2000 – 5000  |

#### au8RemoteAddress[0]...[3]

通讯伙伴的 IP 地址通过数组来指定并来源于硬件配置。

输入范围: 0-255

表 4-5: 网络分类

| 网络分类    | 地址域                            | 子网掩码          | 网络        | 每个网络的主机    |
|---------|--------------------------------|---------------|-----------|------------|
| Class A | 0.0.0.0 –<br>127.255.255.255   | 255.0.0.0     | 128       | 16,777,214 |
| Class B | 128.0.0.0 –<br>191.255.255.255 | 255.255.0.0   | 16,384    | 65,534     |
| Class C | 192.0.0.0 –<br>223.255.255.255 | 255.255.255.0 | 2,097,152 | 254        |

#### u16LifeSignCycle

如果通讯伙伴使用 LCom 协议通讯,一个生命信号被交换以尽快监测到任何的连接 中断。

输入范围: 1 - 60000 msec

#### 4.3.1.3 发送器配置 (sCfgSender)

sCfgSender 结构被用于配置 "自己的" 控制器做为发送器 (见 图图. 4-4).

#### u8ComMode

此参数定义通讯模式。

0=不激活

1 = communicate 输入设置为 TRUE, 循环发送数据

2 = communicate 输入设置为 TRUE,数据变化时发送数据

3 = communicate 输入上升沿时发送数据

#### u8SlidingWindow

当两个控制器进行数据交换时,设置 u8SlidingWindow = 1 需要通讯伙伴互相确认数据包。如果选择 u8SlidingWindow = 3,例如,在3个发送数据包后必须发出一个确认。

输入范围: 1 - 10

注意 在与 SIMATIC 控制器通讯的情况下,只支持 u8SlidingWindow = 1!

#### u16CycleTime

如果相关参数设置已适合用户数据的循环发送 (*u8ComMode* = 1),此参数定义发送数据的循环时间。

输入范围: 1 - 60000 msec

#### u16AckTimeout

在监视时间之内,一个数据包的确认信号必须到达。 输入范围: 1 - 60000 msec

#### 4.3.1.4 接收器配置 (sCfgReceiver)

sCfgReceiver 结构被用于配置通讯伙伴做为发送器 (见图.4-4).

#### sCfgReceiver 结构的参数描述与章节4.3.1.3中的描述相同。

#### 4.3.1.5 时钟同步 (sCfgTimeSync)

可使用 sCfgTimeSync 结构同步两个控制器间的时间。

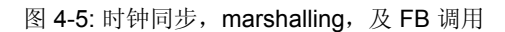

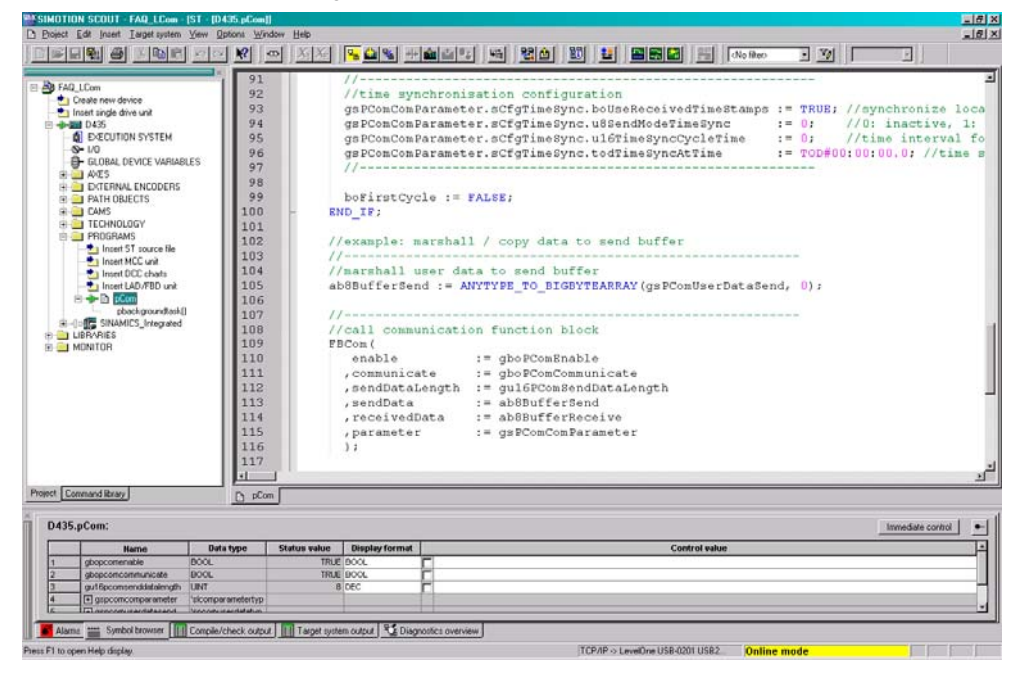

#### boUseReceivedTimeStamps

如设置此参数,对于通讯伙伴接收的系统时间被应用。

#### u8SendModeTimeSync

此参数定义系统时间发送的模式。

0 = 不激活

1=循环发送

2=每天的某一时间发送

#### u16TimeSyncCycleTime

指定循环发送的循环时间(u8SendModeTimeSync = 1)。 输入范围: 1 to 65535 min

#### todTimeSyncAtTime

当控制器的时间被发送用于同步目的时,如果选择发送一次 (*u8SendModeTimeSync* = 2),那么此参数确定每天的时间。 输入格式:TOD#hh:mm:ss

#### 4.3.1.6 FB 调用

图 4-5 的第 109 至 116 行显示*FBLComMachineCom*的*FBCom*背景数据块的调用. 使用本地数组 *ab8BufferSend*发送数据。本数组在 *gsPComUserDataSend*中写入 用户数据再通过 marshalling 进行转换(见图 4-5, 第 105 行)。

接收数据位于本地数据 ab8BufferReceive中。FBLComMachineCom功能块运行 后,当dataReceived输出被置位一个循环周期时,通过marshalling,将本地数组 ab8BufferReceive拷贝到全局变量 gsPComUserDataReceive 中。(见图 4-6, line 137).

图 4-6: 测试程序, 错误响应及读取接收数据

| a file Edit jouen In<br>winderice<br>de dive unit<br>UTION SYSTEM<br>AL DEVICE VARIABLESS<br>NOLOGY<br>SRAMS<br>SRAMS<br>SRAMS<br>SEM CL unit<br>BEGEN<br>DO with<br>BEGEN<br>STATUSE HIS<br>STATUSE HIS<br>STATUSE<br>STATUSE                                                                                                    | pi         y         y <thy< th="">         y         y         y</thy<>                                                                                                    | 2 Qation Weddo<br>2 X X<br>- Ei<br>- Ei<br>- Ei<br>- Ei<br>- Ei<br>- Ei<br>- Ei<br>- Ei<br>- Ei<br>            | /increment<br>/increment<br>gsPComUs<br>ysPComUs<br>mD_IF;<br>odending(<br>/                                                                                                    | tuser varaib<br>fom.sending AN<br>eerDataSend.i3<br>iserDataSend.r3<br>old := PBCom.s<br>check for da<br>rfror THEN<br>: handling                                                                                                    | Es Les Les Les Les Les Les Les Les Les Le                                                                                                    | THEN<br>PComUserData<br>ComUserDataSer                                                                                                    | dNo Hen<br>Bend. 132Con<br>nd. r32Value                                                                                                    | <b>x yy 100</b><br>unter + 1;<br>6 + 0.1;                                                                                                    |                                                                                                    |
|----------------------------------------------------------------------------------------------------|----------------------------------------------------------------------------------------------------|----------------------------------------------------------------------------------------------------|----------------------------------------------------------------------------------------------------|----------------------------------------------------------------------------------------------------|----------------------------------------------------------------------------------------------------|----------------------------------------------------------------------------------------------------|----------------------------------------------------------------------------------------------------|----------------------------------------------------------------------------------------------------|----------------------------------------------------------------------------------------------------|
| w device<br>le dive unit<br>UTION SYSTEM<br>AL DEVICE VARIABLES<br>RIALE ENCODERS<br>GOLECTS<br>NOLOGY<br>REMAS<br>See MICC unit<br>ent DICC elvate<br>Exemption of the content<br>Exemption of the content                                                                                                    | Image: Provide state         Image: Provide state         Image: P                                                                                                    |                                                                                                    | /incremer<br>P NOT FBC<br>gsPConUs<br>(ND_IF)<br>woSending(<br>/                                                                                                    | t user varab<br>icon.sending AN<br>terDataSend.i3<br>terDataSend.r3<br>old := PBCom.s<br>check for da<br>check for da<br>rror THEN<br>r handling                                                                                                    | Es D DoBendingOld<br>Counter := gs<br>2Value := gsPC<br>ending:<br>ca received, e                                                                                                    | THEN<br>PComUserData<br>ionUserDataSe                                                                                                    | dNo Hec<br>Bend.i32Cou<br>nd.r32Value                                                                                                    | unter + 1;<br>6 + 0.1;                                                                                                    | * 1                                                                                                    |
| w device<br>& device it<br>& device it<br>& device warant<br>DEVICE VARIABLES<br>OBJECTS<br>OBJECTS<br>OBJE                                                                                                    | 119<br>120<br>121<br>122<br>123<br>124<br>125<br>126<br>127<br>128<br>129<br>130<br>131<br>132<br>133<br>134                                                                                                    |                                                                                                    | /increment<br>prot FBC<br>gsPComUs<br>gsPComUs<br>ND_IF;<br>boSendingC<br>/                                                                                                    | it user varaib<br>com.sending AN<br>herDataSend.13<br>ierDataSend.r3<br>old := PBCom.s<br>check for da<br>orror THEN<br>handling                                                                                                    | les<br>D boëendingOld<br>2Counter := gs<br>2Value := gsPC<br>ending;<br>ta received, e                                                                                                    | THEN<br>PComUserData<br>comUserDataSec<br>rror handlin                                                                                                    | Send.i32Con<br>nd.r32Value<br>g                                                                                                    | unter + 1;<br>6 + 0.1;                                                                                                    |                                                                                                    |
| w device<br>(k dive unit<br>UTION SYSTEM<br>AL DEVICE VURIABLES<br>NOLDERS<br>NOLDERS                                                                                                    | 119<br>120<br>121<br>122<br>123<br>124<br>125<br>126<br>127<br>128<br>129<br>130<br>131<br>132<br>133<br>134                                                                                                    |                                                                                                    | /incremer<br>GP NOT PBC<br>gsPComUs<br>mD_IF;<br>ooSendingC<br>/                                                                                                    | t user varaib<br>tom.sending AN<br>terDataSend.i3<br>terDataSend.r3<br>old := PBCom.s<br>check for da<br>terror THEN<br>r handling                                                                                                    | les<br>boßendingOld<br>2Counter := gs<br>2Value := gsPC<br>ending;<br>                                                                                                    | THEN<br>PComUserData<br>ComUserDataSe<br>Tror handlin                                                                                                    | 8end.i32Com<br>nd.r32Value<br>g                                                                                                    | unter + 1;<br>6 + 0.1;                                                                                                    |                                                                                                    |
| w device<br>(4 device)<br>(4 device)<br>auton system<br>auton system<br>auton system<br>NULDBY<br>NULDBY<br>NU | 119<br>120<br>121<br>122<br>123<br>124<br>125<br>126<br>127<br>128<br>129<br>130<br>131<br>132<br>133<br>134                                                                                                    |                                                                                                    | /incremer<br>P NOT FBC<br>gsPComUs<br>gsPComUs<br>ND_IF;<br>noSending(<br>/<br>/example:<br>F FBCom.e<br>;//erroi<br>ND_IF;                                                                                                    | at user varab<br>com.sending AN<br>serDataSend.i3<br>serDataSend.r3<br>bld := PBCom.s<br>check for da<br>orror THEN<br>r handling                                                                                                    | les<br>D boSendingOld<br>2Counter := gs<br>2Value := gsPC<br>ending;<br>ta received, e                                                                                                    | ITHEN<br>PComUserData<br>comUserDataSe<br>rror handlin                                                                                                    | 8end.i32Con<br>nd.r32Value<br>g                                                                                                    | unter + 1;<br>6 + 0.1;                                                                                                    |                                                                                                    |
| w device<br>de dive unit<br>UTION SYSTEM<br>AL DEVICE VARIABLES<br>INVALE HEXCODERS<br>IONICOSY<br>INVALENT<br>INVALENT<br>INV                                                                                                    | 120<br>121<br>122<br>123<br>124<br>125<br>126<br>127<br>128<br>129<br>130<br>131<br>132<br>133<br>134                                                                                                    |                                                                                                    | F NOT FBC<br>gsPComUs<br>gsPComUs<br>iND_IF;<br>woSending(<br>/                                                                                                    | Com.sending AN<br>eerDataSend.i3<br>eerDataSend.r3<br>bld := PBCom.s<br>check for da<br>error THEN<br>chandling                                                                                                    | D boBendingOld<br>2Counter := gs<br>2Value := gsPC<br>ending;<br>Ca received, e                                                                                                    | THEN<br>PComUserData<br>comUserDataSe<br>rror handlin                                                                                                    | 8end.i32Con<br>nd.r32Value<br>g                                                                                                    | unter + 1;<br>6 + 0.1;                                                                                                    |                                                                                                    |
| w device<br>de dive unit<br>auton system<br>auton system<br>auton                                                                                                    | 121<br>122<br>123<br>124<br>125<br>126<br>127<br>128<br>129<br>130<br>131<br>132<br>133<br>134                                                                                                    |                                                                                                    | gsPComUs<br>gsPComUs<br>NND_IF;<br>boSending(<br>/<br>/example:<br>F PBCom.e<br>;//erroi<br>NND_IF;                                                                                                    | cherDataSend.i3<br>serDataSend.r3<br>old := PBCom.s<br>check for da<br>check for da<br>rhortFor THEN<br>r handling                                                                                                    | 2Counter := gs<br>2Value := gsPC<br>ending;<br>ta received, e                                                                                                    | PComUserData<br>omUserDataSe                                                                                                    | 8end.i32Cou<br>nd.r32Value<br>g                                                                                                    | unter + 1;<br>6 + 0.1;                                                                                                    |                                                                                                    |
| Je dive unit<br>UITION SYSTEM<br>AL DEVICE VARIABLES<br>OBJECTS<br>OBJECTS<br>OBJECTS<br>NOLOGY<br>RRAMS<br>REST Tource He<br>set MICC unit<br>set OCC chats<br>SECTO<br>DEVICE TOUCHAS                                                                                                    | 121<br>122<br>123<br>124<br>125<br>126<br>127<br>128<br>129<br>130<br>131<br>132<br>133<br>134                                                                                                    |                                                                                                    | gsPComUs<br>gsPComUs<br>ND_IF;<br>woSending(<br>/                                                                                                    | erDataSend.13<br>erDataSend.r3<br>bld := FBCom.s<br>check for da<br>rror THEN<br>r handling                                                                                                    | 2Value := gsPC<br>ending;<br>ca received, e                                                                                                    | comUserDataSe                                                                                                    | nd.r32Value                                                                                                    | e + 0.1;                                                                                                    |                                                                                                    |
| UTION SYSTEM<br>AL DEVICE VARIABLES<br>RIAL ENCODERS<br>OBJECTS<br>NOLOGY<br>SRAMS<br>Sent ST source Ne<br>sent MCC unit<br>sent DCC chaits<br>STORE ST ST Source Ne<br>sent DCC chaits<br>STORE ST ST SOURCE NE<br>STORE ST SOURCE NE<br>ST ST SOURCE NE<br>ST ST SOURCE NE<br>ST ST SOURCE NE<br>ST ST ST ST ST ST ST<br>ST ST ST ST ST ST<br>ST ST ST ST ST ST<br>ST ST ST ST ST ST<br>ST ST ST ST ST ST<br>ST ST ST ST ST ST<br>ST ST ST ST ST ST<br>ST ST ST ST ST ST<br>ST ST ST ST ST ST<br>ST ST ST ST ST ST ST<br>ST ST ST ST ST ST ST<br>ST ST ST ST ST ST ST<br>ST ST ST ST ST ST ST<br>ST ST ST ST ST ST<br>ST ST ST ST ST ST ST ST<br>ST ST ST ST ST ST ST ST<br>ST ST ST ST ST ST ST ST ST ST<br>ST ST ST ST ST ST ST ST ST<br>ST ST ST ST ST ST ST ST ST ST ST ST<br>ST ST ST ST ST ST ST ST ST ST ST ST ST S                                                                                                    | 122<br>123<br>124<br>125<br>126<br>127<br>128<br>129<br>130<br>131<br>132<br>133<br>134                                                                                                    | - EI<br>bi<br>//<br>- EI<br>//                                                                                 | gsPComUs<br>ND_IF;<br>woSending(<br>/<br>/example:<br>F PBCom.e<br>;//errot<br>ND_IF;                                                                                                    | erDataSend.r3<br>Dld := FBCom.s<br>check for da<br>error THEN<br>: handling                                                                                                    | 2Value := gsPC<br>ending;<br>ta received, e                                                                                                    | comUserDataSe                                                                                                    | nd.r32Value<br>g                                                                                                    | e + 0.1;                                                                                                    |                                                                                                    |
| AL DEVICE VARIABLES<br>AL DEVICE VARIABLES<br>RNAL ENCODERS<br>OBJECTS<br>SIGNAS<br>SIGNAS<br>SIGNAS<br>SIGNAS<br>SIGNAS<br>SIGNAS<br>SIGNAS<br>SIGNAS<br>BD unit<br>SIGNAS<br>SIGNAS<br>SI    | 123<br>124<br>125<br>126<br>127<br>128<br>129<br>130<br>131<br>132<br>133<br>134                                                                                                    | EI<br>- EI<br>- EI                                                                                             | gsPComUs<br>ND_IF;<br>boSending(<br>/<br>/example:<br>F FBCom.e<br>;//error<br>ND_IF;                                                                                                    | erDataSend.r3<br>Dld := FBCom.s<br>check for da<br>error THEN<br>chandling                                                                                                    | 2Value := gsPC<br>ending;<br>ta received, e                                                                                                    | omUserDataSe                                                                                                    | nd.r32Valu                                                                                                    |                                                                                                    |                                                                                                    |
| AL DEVICE VARIABLES<br>RNAL ENCODERS<br>OBJECTS<br>NOLDGY<br>SRAMS<br>sent ST source Ne<br>sent MCC unit<br>sent MCC unit<br>sent MCC unit<br>BD unit<br>BD unit<br>BD unit<br>BD unit                                                                                                    | 124<br>125<br>126<br>127<br>128<br>129<br>130<br>131<br>132<br>133<br>134                                                                                                    |                                                                                                    | ND_IF;<br>ooSending(<br>/                                                                                                    | old := PBCom.s<br>check for da<br>rror THEN<br>: handling                                                                                                    | ending;<br>ta received, e                                                                                                    | rror handlin                                                                                                    | a                                                                                                    |                                                                                                    |                                                                                                    |
| RNAL ENCODERS<br>OBJECTS<br>NOLOGY<br>SRAMS<br>sent ST source Ne<br>sent MCC unit<br>ent MCC unit<br>ent MCC unit<br>BD unit<br>BD unit<br>BD unit                                                                                                    | 125<br>126<br>127<br>128<br>129<br>130<br>131<br>132<br>133<br>134                                                                                                    |                                                                                                    | /<br>/example:<br>F FBCom.e<br>;//error<br>ND_IF;                                                                                                    | old := FBCom.s<br>check for da<br>pror THEN<br>chandling                                                                                                    | anding;<br>ta received, e                                                                                                    | rror handlin                                                                                                    | g                                                                                                    |                                                                                                    |                                                                                                    |
| RNAL ENCODERS<br>ORJECTS<br>INDUDGY<br>RRANS<br>sent ST source file<br>sent MCC unit<br>sent MCC unit<br>BD unit<br>IBCom<br>Provo Readed()                                                                                                    | 126<br>127<br>128<br>129<br>130<br>131<br>132<br>133<br>134                                                                                                    |                                                                                                    | /                                                                                                    | check for da<br>error THEN<br>handling                                                                                                    | ta received, e                                                                                                    | rror handlin                                                                                                    | g                                                                                                    |                                                                                                    |                                                                                                    |
| ORJECTS<br>NOLOGY<br>RRAMS<br>sent ST source file<br>sent MCC unit<br>sent DCC chasts<br>motion and providents()                                                                                                    | 127<br>128<br>129<br>130<br>131<br>132<br>133<br>134                                                                                                    |                                                                                                    | /example:<br>F FBCom.e<br>;//error<br>ND_IF;                                                                                                    | check for da<br>mror THEN<br>handling                                                                                                    | ta received, e                                                                                                    | rror handlin                                                                                                    | g                                                                                                    | 7474                                                                                                    |                                                                                                    |
| NOLDGY<br>IRAMS<br>sent ST source Ne<br>sent MCC unit<br>sent DCC charts<br>BCom<br>BD unit<br>BCom                                                                                                    | 128<br>129<br>130<br>131<br>132<br>133<br>134                                                                                                    |                                                                                                    | /example:<br>F FBCom.e<br>;//error<br>ND_IF;                                                                                                    | check for da<br>error THEN<br>handling                                                                                                    | ta received, e                                                                                                    | rror handlin                                                                                                    | g                                                                                                    |                                                                                                    |                                                                                                    |
| NOLOGY<br>RAMS<br>set 5 source Ne<br>set MCC unit<br>set DCC chasts<br>BD unit<br>BCom<br>BD unit                                                                                                    | 129<br>130<br>131<br>132<br>133<br>134                                                                                                    | () I<br>- E<br>- K                                                                                             | F FBCom.e<br>;//erroi<br>ND_IF;                                                                                                    | rror THEN<br>handling                                                                                                    |                                                                                                    |                                                                                                    |                                                                                                    |                                                                                                    |                                                                                                    |
| RAMS<br>sert ST source Ne<br>sert MCC unit<br>BD unit<br>BCom<br>BD unit<br>BCom                                                                                                    | 130<br>131<br>132<br>133<br>134                                                                                                    | E                                                                                                    | ;//erroi<br>ND_IF;                                                                                                    | handling                                                                                                    |                                                                                                    |                                                                                                    |                                                                                                    |                                                                                                    |                                                                                                    |
| sert ST source He<br>sert MCC unit<br>sert DCC charts<br>BD unit<br>BCom<br>BCom<br>BCom                                                                                                    | 131<br>132<br>133<br>134                                                                                                    | - EI                                                                                                    | ND_IF;                                                                                                    | Handring                                                                                                    |                                                                                                    |                                                                                                    |                                                                                                    |                                                                                                    |                                                                                                    |
| eert MCC unit<br>sent DCC charts<br>BD unit<br>pCom<br>processionautout()                                                                                                    | 132<br>133<br>134                                                                                                    |                                                                                                    | mp_ac,                                                                                                    |                                                                                                    |                                                                                                    |                                                                                                    |                                                                                                    |                                                                                                    |                                                                                                    |
| pCom<br>pCom                                                                                                    | 132<br>133<br>134                                                                                                    | 1                                                                                                    |                                                                                                    |                                                                                                    |                                                                                                    |                                                                                                    |                                                                                                    |                                                                                                    |                                                                                                    |
| pCom                                                                                                    | 133                                                                                                    | 10                                                                                                    |                                                                                                    |                                                                                                    | and the second second second                                                                                                    |                                                                                                    |                                                                                                    |                                                                                                    |                                                                                                    |
| pion provintel                                                                                                    | 134                                                                                                    |                                                                                                    | /example:                                                                                                    | marshall / c                                                                                                    | opy receive bu                                                                                                    | ffer to user                                                                                                    | data                                                                                                    |                                                                                                    |                                                                                                    |
| here have been all                                                                                                    | and the second second se                                                                                                    | 1                                                                                                    | /                                                                                                    |                                                                                                    |                                                                                                    |                                                                                                    |                                                                                                    |                                                                                                    |                                                                                                    |
| NOMES INTERACT                                                                                                    | 135                                                                                                    |                                                                                                    | /marshall                                                                                                    | receive buff                                                                                                    | er to user dat                                                                                                    | -at                                                                                                    |                                                                                                    |                                                                                                    |                                                                                                    |
| 5                                                                                                    | 136                                                                                                    | E I                                                                                                    | F FBCom. c                                                                                                    | lataReceived T                                                                                                    | HEN //new data                                                                                                    | in receive                                                                                                    | buffer                                                                                                    |                                                                                                    |                                                                                                    |
| 1                                                                                                    | 137                                                                                                    |                                                                                                    | gsPComUs                                                                                                    | erDataReceive                                                                                                    | := BIGBYTEARR                                                                                                    | AY_TO_ANYTYP                                                                                                    | E(ab8Buffe:                                                                                                    | rReceive, 0                                                                                                    | );                                                                                                    |
|                                                                                                    | 138                                                                                                    | - EI                                                                                                    | ND_IF;                                                                                                    |                                                                                                    |                                                                                                    |                                                                                                    |                                                                                                    |                                                                                                    |                                                                                                    |
|                                                                                                    | 139                                                                                                    | //=                                                                                                    | THE REPORT OF                                                                                                    | a and the first law the first law the first law the                                                                                                    | ****                                                                                                    |                                                                                                    |                                                                                                    | *********                                                                                                    | 10.10.10.10                                                                                                    |
|                                                                                                    | 140                                                                                                    | - END                                                                                                    | PROGRAM                                                                                                    |                                                                                                    |                                                                                                    |                                                                                                    |                                                                                                    |                                                                                                    |                                                                                                    |
|                                                                                                    |                                                                                                    | 1                                                                                                    |                                                                                                    |                                                                                                    |                                                                                                    |                                                                                                    |                                                                                                    |                                                                                                    |                                                                                                    |
| xay                                                                                                    | D pCor                                                                                                    | N 10                                                                                                    |                                                                                                    |                                                                                                    |                                                                                                    |                                                                                                    |                                                                                                    |                                                                                                    |                                                                                                    |
|                                                                                                    |                                                                                                    | -                                                                                                    |                                                                                                    |                                                                                                    |                                                                                                    |                                                                                                    |                                                                                                    |                                                                                                    |                                                                                                    |
|                                                                                                    |                                                                                                    |                                                                                                    |                                                                                                    |                                                                                                    |                                                                                                    |                                                                                                    |                                                                                                    |                                                                                                    | Immediate control                                                                                                    |
|                                                                                                    | Bata Array                                                                                                    | Chatan and a                                                                                                   | Disabuton                                                                                                    |                                                                                                    |                                                                                                    | Control o                                                                                                    |                                                                                                    |                                                                                                    |                                                                                                    |
| mene picate Pr                                                                                                    | Of Contraction of Contraction of Con | TELE                                                                                                    | E DOOL                                                                                                    |                                                                                                    |                                                                                                    | CONTON                                                                                                    | 100                                                                                                    |                                                                                                    |                                                                                                    |
| contenditivendo UR                                                                                                    | (T                                                                                                    | Inde                                                                                                    | B DEC                                                                                                    | H                                                                                                    |                                                                                                    |                                                                                                    |                                                                                                    |                                                                                                    |                                                                                                    |
| concomparameter 'sk                                                                                                    | omonanteriva                                                                                                    |                                                                                                    | 1 1 1 1 1 1 1 1 1 1 1 1 1 1 1 1 1 1 1                                                                                                    | 0                                                                                                    |                                                                                                    |                                                                                                    |                                                                                                    |                                                                                                    |                                                                                                    |
| comuserdatasend 'ar                                                                                                    | convoerdatatvo                                                                                                    |                                                                                                    |                                                                                                    |                                                                                                    |                                                                                                    |                                                                                                    |                                                                                                    |                                                                                                    |                                                                                                    |
| 10.0                                                                                                    | AL                                                                                                    | 11.5                                                                                                    | 9 DEC                                                                                                    | Г                                                                                                    |                                                                                                    |                                                                                                    |                                                                                                    |                                                                                                    |                                                                                                    |
| ave NL                                                                                                    |                                                                                                    | 111                                                                                                    | IB DEC                                                                                                    | C I                                                                                                    |                                                                                                    |                                                                                                    |                                                                                                    |                                                                                                    |                                                                                                    |
| sue Pill<br>ounter Dif                                                                                                    | σ                                                                                                    |                                                                                                    |                                                                                                    |                                                                                                    |                                                                                                    |                                                                                                    |                                                                                                    |                                                                                                    |                                                                                                    |
| ounter D#<br>contuserdistareceive iss                                                                                                    | (T<br>convoerdatatyp                                                                                                    |                                                                                                    |                                                                                                    | r                                                                                                    |                                                                                                    |                                                                                                    |                                                                                                    |                                                                                                    |                                                                                                    |
| awe PG.<br>ounter DR<br>comuserdistaneceive Iss<br>alue PG.                                                                                                    | (T<br>convoerdatatyp<br>AL                                                                                                    | 11.                                                                                                    | II DEC                                                                                                    | Contraction of the second second seco |                                                                                                    |                                                                                                    |                                                                                                    |                                                                                                    |                                                                                                    |
| Na<br>oncon<br>comse<br>comos                                                                                                    | ime BC<br>municate BC<br>nddatalength UR<br>mparameter 1sk<br>rendatacend 1sp<br>RE                                                                                                    | me Data type<br>municate BOOL<br>nddatalength UNT<br>reperanter Viscomparantertyp<br>refatasend to ELAL<br>BNT | ene Data type Status value<br>ensnicitate BOOL TRL<br>mpanenter takonparanteristry<br>redoktavenym takonparanteristry<br>redoktavenym takonparanteristry<br>redoktavenym takonparanteristry<br>redoktavenym takonparanteristry<br>redoktavenym takonparanteristry<br>redoktavenym takonparanteristry<br>redoktavenym takonparanteristry<br>takonparanteristry | me     Data type     Status value     Display form municate     BOCk     TRUE     Cooc     TRUE     Cooc     TRUE     Cooc     Coor     Statusery     Noncessenethyp     TGL     FRI     FRI           | ana Data type Stotus value Display format<br>manalementa<br>manalementa<br>services Display for TRL Cocc P<br>services of the Stotus of the Stotus of the | ame Dela type Statos value Desplay format municate BOOL TRUE BOOL TRUE BOOL  resultation(b) LINE BOOL  resultation(b) LINE | ame Data type Statos value Display format Control to<br>municide DOCk TTRE DOCK Control to<br>TREA 110 DOCK TTRE DOCK Control to<br>municide UNIT BCKC Control to<br>monthsteering Technologies and the<br>REAL 113 CKC Control to<br>Tetratement Technologies and<br>TREAL 113 CKC Control to<br>Tetratement Technologies and<br>TREAL 113 CKC Control to<br>TREAL 113 CKC Control to<br>TREAL 113 CKC Control to<br>TREAL 113 CKC Control to<br>TREAL 113 CKC Control to<br>TREAL 113 CKC Control to<br>TREAL 113 CKC Control to<br>TREAL 113 CKC CONTROL TO<br>TREAL 113 CKC CONTROL TO | ania Data type Status value Display format Control value bD0c. TRUE 000C. TRUE 000C. Repair and the state of the state of | anie Dafa type Status value Display format Control value municide DOC. TRUE DOC. Control value municide DOC. TRUE DOC.  registrationary file of the state of the state of the |

#### 4.3.1.7 Marshalling

可以使用\_ANYBYTE\_TO\_BIGBYTEARRAY()系统函数将任意结构变量转换为数据发送所需的数据类型。

与通讯伙伴通讯,可使用\_BIGBYTEARRAY\_TO\_ANYBYTE()系统函数将接收到数据转换为任意结构的数据。

此过程就是所说的 marshalling。

#### 4.3.1.8 错误响应

在图 4-6中,第 129 行为 FBLComMachineCom的错误响应。

#### 4.3.1.9 执行级

#### 图. 4-7: SIMOTION 执行系统

| FAQ_LCOM     FAQ_LCOM     FAQ_LCOM | Cuestion levels                                                 | RadigiourdTask<br>Progen anigment<br>Progen (uniter of aplications)<br>pCompBedigiourdask. (1) | Program used  Program used  pCom posid groundtalk | <b>A</b>          |
|----------------------------------------------------------------------------------------------------|-----------------------------------------------------------------|------------------------------------------------------------------------------------------------|---------------------------------------------------|-------------------|
| biject Connead Reay<br>D435:<br>T Elessipuradas T<br>2- Gleckey roundest                                                                                                    | Øj D435           Data type           Status vali           ASK | an Display format                                                                              | Control value                                     | Immediate control |

*pCom* 源程序中的 *pBackgroundTask()*程序分配到 SIMOTION 控制器的 BackgroundTask 中。

FBLComMachineCom 必须在程序中被循环调用。

# 警告 FBLComMachineCom 不能在 ServoSynchronousTask 或 IPOsynchronousTask 中调用!

### 4.3.2 SIMATIC OB1 程序

#### 图. 4-8: SIMATIC 程序块

| 29 - X Ib P       | - 0 Pa      | A. T. III (1)           | CN  | Filter> | - 7/ 98 -                      | 210 | aem       | 17 |          |    |    |                        |    |                        |        |
|-------------------|-------------|-------------------------|-----|---------|--------------------------------|-----|-----------|----|----------|----|----|------------------------|----|------------------------|--------|
| LCom              | Object name | Symbolic name           | C.  | Size    | Type                           | V   | Name (He_ | U. | Author   | N. | 5. | Last interface change  | D. | Last modified          | Monito |
| SIMATIC 315       | System data |                         | -   | -       | SDB                            | -   |           | -  | -        |    |    |                        | -  | 05/05/2010 04:44:19 PM |        |
| CPU 315-2 PN/DP   | O 081       |                         | STL | 568     | Organization Block             | 0.1 |           | -  |          | -  |    | 05/11/2010 03:45:17 PM | -  | 05/17/2010 10:24:38 AM |        |
| S7 Program(1)     | FB63        | TSEND                   | STL | 292     | Function Block                 | 21  | TSEND     | -  | SIMATIC  | -  | -  | 04/06/2004 04:20:57 PM |    | 09/19/2006 08:34:56 AM |        |
| Sources           | FB64        | TRCV                    | STL | 349     | Function Block                 | 22  | TRCV      | -  | SIMATIC  |    |    | 04/06/2004 04:20:58 PM | -  | 01/10/2007 03:15:49 PM |        |
| Elecks            | CD FRES     | TCON                    | STL | 860     | Function Block                 | 22  | TCDN      | -  | SIMATIC  | -  |    | 04/06/2004 04 20:58 PM | -  | 01/09/2007 02 50 59 PM |        |
| e 📷 SIMOTION 0435 | CD FB66     | TDISCON                 | STL | 230     | Function Block                 | 21  | TDISCON   | -  | SIMATIC  |    | -  | 04/06/2004 04:20:58 PM | -  | 09/19/2006 08:34:57 AM |        |
|                   | C FB67      | TUSEND                  | STL | 416     | Function Block                 | 22  | TUSEND    | -  | SIMATIC  | -  |    | 04/18/2005 04:48:42 PM | -  | 12/22/2006 01:22:21 PM |        |
|                   | 12 FB68     | TURCY                   | STL | 472     | Function Block                 | 23  | TURCV     | -  | SIMATIC  | -  |    | 04/18/2005 04 48 42 PM | -  | 01/10/2007 03 15 50 PM |        |
|                   | C FB105     | FBLComMachineCom        | STL | 13902   | Function Block                 | 1.0 | FBLComFB  | -  | APC ERLF |    |    | 05/11/2010 03:34:27 PM | -  | 05/11/2010 03:34:27 PM |        |
|                   | C D8105     | DBFBLComMachineCom      | DB  | 10624   | Instance data block for FB 105 | 0.0 |           | -  | APC_ERLF | -  | -  | 05/11/2010 03:34:27 PM | -  | 05/11/2010 03 49:00 PM | ***    |
|                   | C D8500     | DBLComParameter         | DB  | 72      | Data Block                     | 0.1 |           | -  | 8        | -  |    | 05/11/2010 03:49:48 PM | -  | 05/11/2010 03:49:48 PM |        |
|                   | C 08501     | DBLComReceive           | 00  | 4132    | Data Block                     | 0.1 |           | -  |          |    |    | 05/12/2010 05:34:13 PM | -  | 05/12/2010 05:34:13 PM |        |
|                   | C D8502     | DBLComSend              | DB  | 41.32   | Data Block                     | 0.1 |           |    |          | 14 | -  | 05/12/2010 05:34:30 PM | -  | 05/12/2010 05:34:30 PM | 0.20   |
|                   | UDT65       | TCON PAR                | STL | -       | Data Type                      | 1.0 | TCON PAR  | -  | SIMATIC  | -  |    | 05/19/2004 08:14:19 AM | -  | 05/19/2004 08:14:19 AM |        |
|                   | C UDT110    | <b>UDTLComParameter</b> | STL | -       | Data Type                      | 1.0 | UDTLComP  | -  | APC ERLF | -  |    | 04/19/2010 05:16:47 PM | -  | 04/19/2010 05:16:47 PM |        |
|                   | C UDT111    | UDTLComDiagnostics.     | STL | -       | Data Type                      | 1.0 | UDTLComD  |    | APC EBLE | 14 | -  | 08/23/2008 11:03:44 AM | -  | 11/02/2008 03:35:53 PM |        |
|                   | SFC0        | SET CLK                 | STL | -       | System function                | 1.0 | SET CLK   | -  | SIMATIC  | -  |    | 11/02/1994 12:50:46 PM | -  | 11/02/1994 12:50:46 PM |        |
|                   | SFC1        | READ CLK                | STL | -       | System function                | 1.0 | READ CLK  | -  | SIMATIC  | -  |    | 11/02/1994 11 13:22 AM | -  | 11/02/1994 11:13:22 AM |        |
|                   | SFC20       | BLKMOV                  | STL | 14      | System function                | 1.0 | BLKMOV    |    | SIMATIC  | 14 |    | 11/02/1994 11:13:48 AM |    | 11/02/1994 11:13:48 AM |        |
|                   | SFC24       | TEST DB                 | STL | -       | System function                | 1.0 | TEST DB   | -  | SIMATIC  |    |    | 12/13/1995 05 11 46 PM | -  | 12/13/1995 05 11:46 PM | ***    |
|                   | SFC51       | RDSYSST                 | STL |         | System function                | 1.0 | BDSYSST   | -  | SIMATIC  |    |    | 11/02/1994 11:19:56 AM |    | 11/02/1994 11:19:56 AM |        |
|                   | SFC64       | TIME TCK                | STL | -       | System function                | 1.0 | TIME TCK. | -  | SIMATIC  |    |    | 11/02/1994 11:21:12 AM | -  | 11/02/1994 11:21:12 AM |        |

#### 表 4-6: SIMATIC 程序块描述

| 程序块       | 描述                                                              |
|-----------|-----------------------------------------------------------------|
| OB1       | FBLComMachineCom 被调用并且在组织块 OB1 中初始化配置数据。                        |
| FB63 FB66 | FBLComMachineCom 使用这些通讯程序块。                                     |
| FB105     | FBLComMachineCom 功能块包含 LCom 逻辑。                                 |
| DB105     | DBFBLComMachineCom 数据块是 FBLComMachineCom 的背景数据<br>块。            |
| DB500     | FBLComMachineCom的所有配置数据存贮在 DBLComParameter 数据 块中。               |
| DB501     | DBLComReceive 数据块包括接收数据。                                        |
| DB502     | DBLComSend 数据块包括发送数据。                                           |
| UDT65     | 用户自定义的数据类型 TCON_PAR 被需要用于建立连接。                                  |
| UDT110    | 用户自定义的数据类型 UDTLComParameter 包括用于<br>FBLComMachineCom 的数据结构。     |
| UDT111    | 用户自定义的数据类型 UDTLComDiagnostics 包括用于<br>FBLComMachineCom 的诊断数据结构。 |

#### 4.3.2.1 连接配置 (sCfgConnection)

sCfgConnection 数据结构定义了两个控制器间的连接。

| 图. 4-9: FB 调用 | , sCfgConnection | 及 sCfgSender | 配置数据 |
|---------------|------------------|--------------|------|
|---------------|------------------|--------------|------|

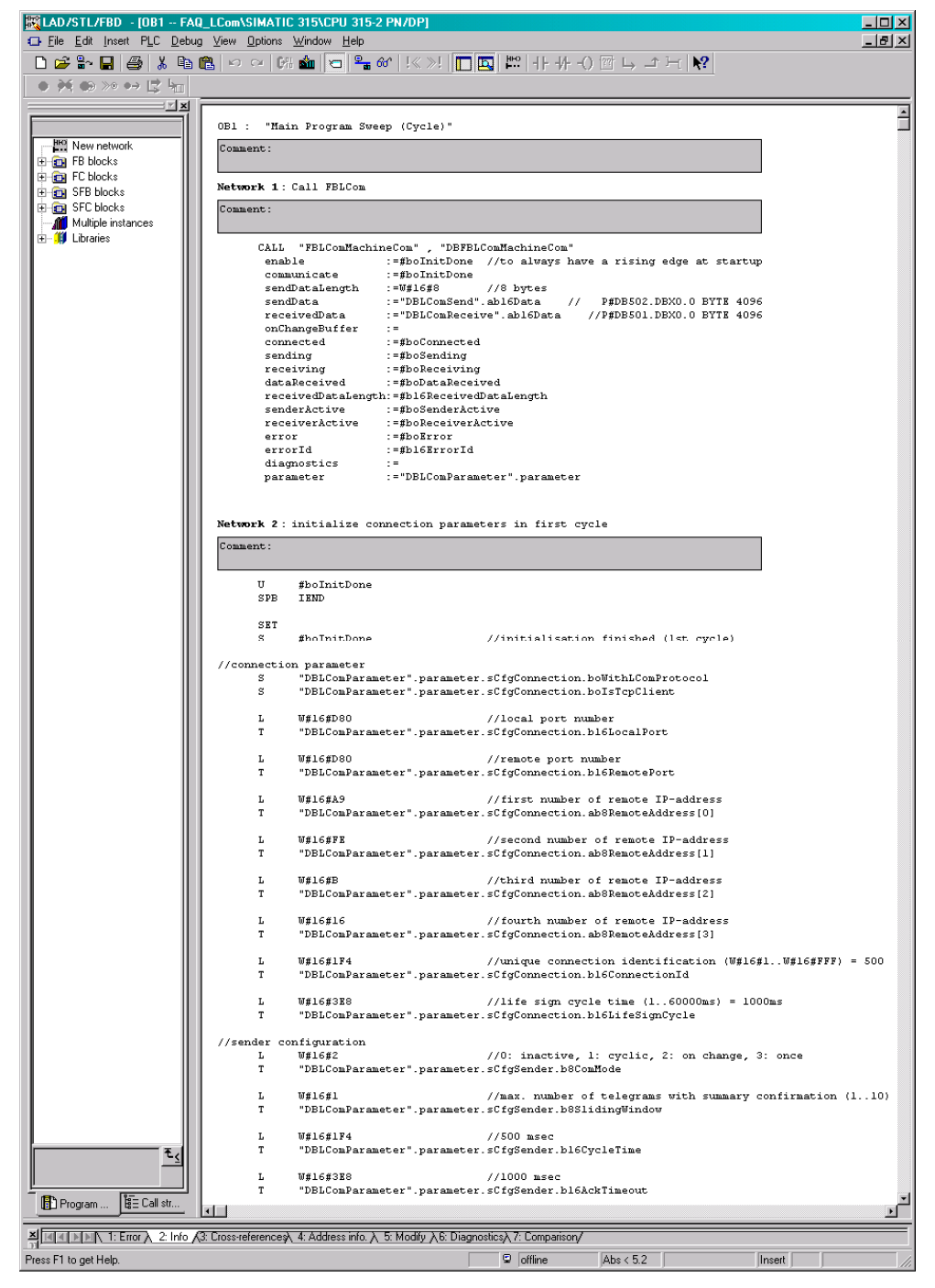

#### boWithLComProtocol

此参数定义了两个控制器间通讯是否使用 LCom 协议。

- 如果通讯不使用 LCom 协议,最大发送数据长度受 FB63 TSEND 限制。每次调用最多发送 4096 个字节。
- 使用 LCom 协议,最多可发送 64 kB 的用户数据。

此参数在两个通讯伙伴中的设置必须相同!

#### bolsTcpClient

参数 bolsTcpClient 指定控制器是客户端还是服务器。

- 客户端主动建立连接。
- 服务器等待直到通讯伙伴开始建立连接。

此参数必须被分配,以明确两个通讯伙伴一个为客户端而另一个为服务器。

#### u16LocalPort

本地端口号定义用于连接的"自己的"端口号。端口可能仅被用于一个(激活的)连接。

输入范围 (SIMATIC): 2000 – 5000

#### u16RemotePort

此参数指定通讯伙伴的端口。端口可能仅被用于一个(激活的)连接。

| 输入范围 (SIMOTION): | 1024 – 65535 |
|------------------|--------------|
| 输入范围 (SIMATIC):  | 2000 – 5000  |

#### au8RemoteAddress[0]...[3]

通讯伙伴的 IP 地址通过数组来指定并来源于硬件配置(见表 4-6)。 输入范围: 0 – 255

#### b16ConnectionId

在 SIMATIC 控制器中,用户必须指定连接 ID 号码。

输入范围: 1-4095

警告 请记住对于每一个存在的连接(FB call),必须指定不同的连接辨识号码 (b16ConnectionId)!

#### u16LifeSignCycle

如果通讯伙伴使用 LCom 协议通讯,一个生命信号被交换以尽快监测到任何的连接 中断。

输入范围: 1 - 60000 msec

#### 4.3.2.2 发送器配置 (sCfgSender)

sCfgSender 结构被用于配置 "自己的" 控制器做为发送器 (见图.4-49)。

#### u8ComMode

此参数定义通讯模式。

0=不激活

1 = communicate 输入设置为 TRUE, 循环发送数据

- 2 = communicate 输入设置为 TRUE, 数据变化时发送数据
- 3 = communicate 输入上升沿时发送数据

#### u8SlidingWindow

当两个控制器进行数据交换时,设置 u8SlidingWindow = 1 需要通讯伙伴互相确认 数据包。

注意 在与 SIMATIC 控制器通讯的情况下,只支持 u8SlidingWindow = 1!

#### u16CycleTime

如果相关参数设置已适合用户数据的循环发送 (*u8ComMode* = 1),此参数定义发送 数据的循环时间。

输入范围: 1 - 60000 msec

#### u16AckTimeout

在监视时间之前,一个数据包的确认必须到达。

输入范围: 1 - 60000 msec

图. 4-10: sCfgReceiver 及 sCfgTimerSync 配置数据

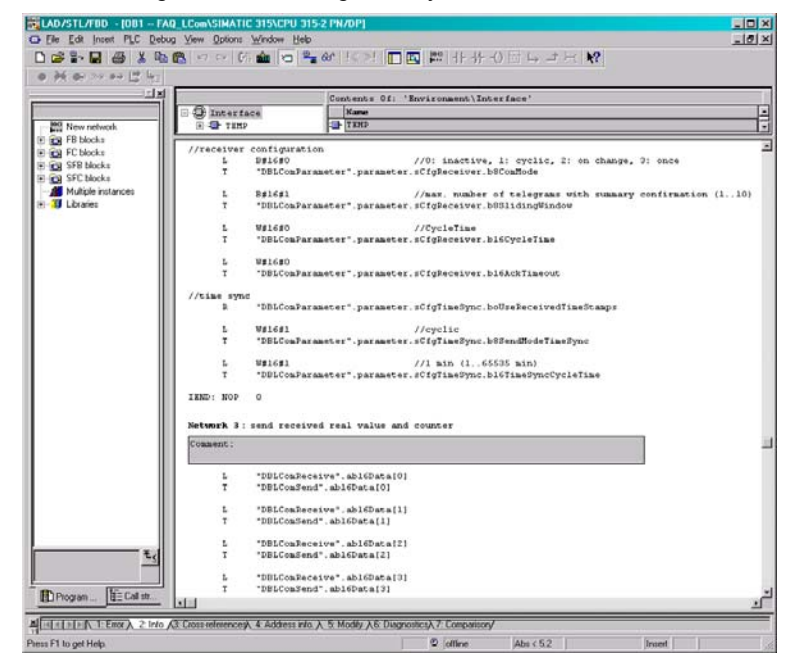

#### 4.3.2.3 接收器配置 (sCfgReceiver)

sCfgReceiver 结构用于配置通讯伙伴做为发送器 (见图. 4-10)。

#### SCfgReceiver结构的参数描述与章节 4.3.2.2相同。

#### 4.3.2.4 时钟同步 (sCfgTimeSync)

可使用 sCfgTimeSync 结构同步两个控制器间的时间。

#### boUseReceivedTimeStamps

如设置此参数,对于通讯伙伴接收的系统时间被应用。

#### u8SendModeTimeSync

此参数定义系统时间发送的模式。

0 = 不激活 1 = 循环发送 2 = 每天的某一时间发送

#### u16TimeSyncCycleTime

指定循环发送的循环时间(u8SendModeTimeSync = 1)。 输入范围: 1 to 65535 min

#### todTimeSyncAtTime

当控制器的时间被发送用于同步目的时,如果选择发送一次 (*u8SendModeTimeSync* = 2),此参数确定每天的时间。 输入格式: TOD#hh:mm:ss

### 4.4 通讯检查

在SIMOTION 控制器中检查通讯的程序已创建。在此,在每个发送过程中,一个 REAL 变量以增量 0.1 递增而一个DINT变量以增量 1 递增(见图 4-6,第 120 到 125 行)。

在 SIMATIC 控制器中,接收数据被拷贝到发送数据区 DBLComSend 并且再发送回 SIMOTION 控制器 (见图. 4-10,网络 3)。

发送及接收数据可在符号浏览器中进行观察(见符号浏览器,图 4-6).

# 5 集成到项目中

如果想集成 LCom 库到已存在的项目中

- SIMOTION SCOUT 或
- SIMATIC Step7 项目

有几个方法可以实现。描述见5.1及5.2章。

#### 图. 5-1: LCom 库交货状态

| Ordner                | × | Name 🔺                   | Größe  | Тур                          | Geändert am      | Attribute |
|-----------------------|---|--------------------------|--------|------------------------------|------------------|-----------|
| 🖃 🛅 LCom V1 1 2       | ~ | Com_SIMATIC              |        | File Folder                  | 02.04.2012 15:49 |           |
| Documents             | _ | Com_SIMOTION             |        | File Folder                  | 02.04.2012 15:49 |           |
| Deutsch               |   | Import_LCom_SIMATIC.vbe  | 243 KB | VBScript Encoded Script File | 02.04.2012 18:48 | A         |
| 🛅 English             |   | Import_LCom_SIMOTION.vbe | 225 KB | VBScript Encoded Script File | 02.04.2012 18:48 | А         |
| 🖃 🫅 Libraries         |   |                          |        |                              |                  |           |
| 🛅 Add_On              |   |                          |        |                              |                  |           |
| E Com_SIMATIC_V1_1_2  |   |                          |        |                              |                  |           |
| E Com_SIMOTION_V1_1_2 |   |                          |        |                              |                  |           |
| 🖃 🗁 Scripts           |   |                          |        |                              |                  |           |
| E Com_SIMATIC         |   |                          |        |                              |                  |           |
| 🗷 🛅 LCom_SIMOTION     |   |                          |        |                              |                  |           |

#### LCom\_V1\_1\_2

LCom\_V1\_1\_2 文件夹包含边界条件。请仔细阅读。

#### 文档

文档文件夹包括英语及德语的描述。每个 SIMOTION 及 SIMATIC 控制器有说明文档。

#### 库

*Libraries* 文件夹中可以找到导出格式为XML的 SIMOTION 库及SIMATIC 库 (SIMATIC Manager)。可使用这些库文件将库手动集成至用户项目中。(见 5.1.1 及 5.2.1).

*Add\_On* 文件夹中有另一个带有 UDT710 及 UDT711 的 SIMATIC 库。如果在用户 项目中已分配有 UDT110 及 UDT111 用户自定义数据类型,可以使用它们。

#### Scripts

此外,LCom 库可以通过 2 个 scripts 来提供,它保存在 Scripts 文件夹中。对于 SIMOTION 及 SIMATIC 控制器有单独的 Script 文件,每个有相关的文件夹。不必 重新命名此文件夹。

这些 scripts 帮助您集成 LCom 库到用户项目中。

# 5.1 集成 LCom 到 SIMOTION 项目中...

### 5.1.1 ...通过 XML 导入

表 5-1: SIMOTION LCom 库的 XML 导入

| 序号 | 描述                                                                                                    |
|----|----------------------------------------------------------------------------------------------------|
| 序号 | 構述<br>导入 SIMOTION LCom 库如下图所示。<br>SIMOTION LCom 库导出的 XML 位于文件夹<br>LCom_V1_1_2\Libraries\LCom_SIMOTION_V1_1_2 中。 |
|    | TCP/IP > LevelOne US8-0201 US82     Offline mode                                                                |
| 2. | 访问库,必须添加 "USELIB LCom" 到 INTERFACE 部分 (见图. 4-3,第16行。                                                            |

### 5.1.2 ...通过 script Import\_LCom\_SIMOTION.vbe

表 5-2: Script Import\_LCom\_SIMOTION.vbe, 集成 SIMOTION LCom 库

| 序号 | 描述                                                                                                    |  |  |
|----|----------------------------------------------------------------------------------------------------|--|--|
| 1. | 执行 script Import_LCom_SIMOTION.vbe.                                                                                                    |  |  |
|    | 此 script 位于文件夹 LCom_V1_0_8\Scripts 中(见图).                                                                                                    |  |  |
| 2. | 选择 SIMOTION 项目。<br>点击 <i>Load project</i> 导入 LCom 库到项目中。                                                                                                    |  |  |
|    | http:// - SIEMENS SIMOTION LCom V1.1.2 - Microsoft Internet Explorer                                                                                                    |  |  |
|    | SIEMENS                                                                                                    |  |  |
|    | Step 7 projects list                                                                                                    |  |  |
|    | Select a SIMOTION project from the list and press 'Load Project' or press 'Browse' to search a project.<br>Before loading the project, be sure that it is not currently used in SCOUT or SIMATIC Manager. |  |  |
|    | Project name Storage path Modified                                                                                                    |  |  |
|    |                                                                                                    |  |  |
|    | Back           Abort         Browse         Load project                                                                                                    |  |  |
|    |                                                                                                    |  |  |
| 3. | 如果项目包含多个控制器,选择其中一个。                                                                                                    |  |  |
|    | http:// - SIEMENS SIMOTION LCom V1.1.2 - Microsoft Internet Explorer                                                                                                    |  |  |
|    | SIEMENS<br>SIMOTION project data                                                                                                    |  |  |
|    | If more than one device exists, select one and press the<br>'Configuration' button.<br>Project name                                                                                                    |  |  |
|    | Devices Libraries D435 LCom Radio                                                                                                    |  |  |
|    | Abort Settings                                                                                                    |  |  |

| 序号 |                                                                                        |                                                         | 描述                                                  |                                                                                                    |                                         |
|----|----------------------------------------------------------------------------------------|---------------------------------------------------------|-----------------------------------------------------|----------------------------------------------------------------------------------------------------|-----------------------------------------|
| 4. | 在设置页面,可进行通讯伙伴的连接设置。                                                                    |                                                         |                                                     |                                                                                                    |                                         |
|    | http:// - SIEMENS SIMO                                                                 | TION LCom V1.1.2 - Micros                               | oft Internet Explorer                               |                                                                                                    |                                         |
|    | R                                                                                      | SIEMENS                                                 |                                                     |                                                                                                    |                                         |
|    | -                                                                                      | Function Block Call                                     |                                                     |                                                                                                    |                                         |
|    |                                                                                        | Fill in the required data :<br>more information about : | and this tool will add a<br>an input box, place the | ST unit with the functions over it.                                                                                                    | on block call to the project. To get    |
|    |                                                                                        | Project name                                            | Device name                                         | Add FB call to the                                                                                                    | project                                 |
|    |                                                                                        | LCOM_XIZ                                                | D455                                                | Unit name                                                                                                    | pCom                                    |
|    |                                                                                        | Units available in the nr                               | oject                                               | Communication particular de la communication particular de la communication de la communication de la communication particular de la communication particular de la communication de la communication de la communicati | arameters<br>:P Client (active partner) |
|    |                                                                                        |                                                         |                                                     | IP Address (partner)                                                                                                    | 169 254 11 21                           |
|    | 1.6                                                                                    |                                                         |                                                     | Local port                                                                                                    | 3456                                    |
|    | Back                                                                                   |                                                         |                                                     | Remote port                                                                                                    | 3456                                    |
|    | Finish                                                                                 |                                                         |                                                     |                                                                                                    | Add                                     |
|    |                                                                                        |                                                         |                                                     |                                                                                                    |                                         |
|    | <ul> <li>              任此分配源程序      </li> <li>             甘山一个通讯6         </li> </ul> | 予名称 (如. pCom)。<br>业伴心须速配罢为?                             | 。<br>家白禮                                            |                                                                                                    |                                         |
|    | <ul> <li>● 通讯伙伴的 IP</li> </ul>                                                         | 《中空须被能重为4<br>地址必须指定。                                    | 子/ 케미호                                              |                                                                                                    |                                         |
|    | <ul> <li>通讯伙伴的端口</li> </ul>                                                            | 口号也必须被指定。                                               |                                                     |                                                                                                    |                                         |
|    | • 点击 Add 应用                                                                            | 这些设置至指定的                                                | 源程序 <b>(</b> 单元名                                    | 称)。                                                                                                    |                                         |

### 注意 执行 script,所需的 SIMOTION 项目必须存在并且 SIMOTION 设备必须被配置!

### 警告 执行 script 请关闭 SIMOTION SCOUT!

# 5.2 集成 LCom 到 SIMATIC 项目中...

### 5.2.1 ...通过拖曳

表 5-3: 通过拖曳添加 SIMATIC 块

| 序号                  | 描述                                                                                                    |  |  |
|---------------------|----------------------------------------------------------------------------------------------------|--|--|
| 1.                  | 用 SIMATIC Manager 打开用户程序。                                                                                                    |  |  |
| 2.                  | 用 SIMATIC Manager 打开打开 SIMATIC LCom 库。                                                                                                    |  |  |
|                     | 库位于文件夹 LCom_V1_1_2\Libraries\LCom_SIMATIC_V1_1_2.                                                                                                    |  |  |
| 3.                  | 使用拖曳拷贝 SIMATIC 块至刚才打开的 SIMATIC 项目中。                                                                                                    |  |  |
|                     | SINATIC Manager - LCom                                                                                                    |  |  |
|                     | Te Ed Jose TLC Yee Spins Window Help<br>D 译 部門 米 和 記 由 9 年 9 5 11 11 10 (Nofiler) 王 17 12 11 10 (Nofiler)                                                                                                    |  |  |
|                     | Bit Com, XYZ         Light XI           Diff Com, XYZ         Object name         Created in language         Size in the work me         Type         Vector (Header)         Name (Header)                                                                                                    |  |  |
|                     | ⊡     114A1C 2001)     ▲     ▲     →     →     →     S06     →     →       10     ⊕     CPU 352 PMO set0     ■     →     →     →     →     →       10     ⊕     GPU 352 PMO set0     ■     ■     →     →     →     →       10     ⊕     GPU 352 PMO set0     ■     ■     →     →     →     →       10     ⊕     GPU 352 PMO set0     ■     ■     ■     →     →                                                                                                    |  |  |
|                     | - Tag Bibliota<br>(H 🎬 SIMOTION D                                                                                                    |  |  |
|                     | Cons D.V. Branies V. Com_SIMATIC, VI. 1, 2V. Com     Sector in Sector Company Sector Company Sector Com   |  |  |
|                     | ⊕ (m)         (m)         (m) <th(m)< th=""> <th(m)< t<="" th=""></th(m)<></th(m)<>                                                                                                    |  |  |
|                     | SPERS         T01500H         STL         220         Function Block         2.1         T01500H           SPERS         T01540H         STL         416         Function Block         2.2         T01540H           SPERS         T01540H         STL         416         Function Block         2.3         T01640H           SPERS         TURCV         STL         472         Function Block         2.3         T01620H                                                                                                    |  |  |
|                     | OP F8105         FBLComModified on         STL         13002         Function Block         1.0         FBLComF9           GP 05105         FCONLPAR         STL         —         Dest Syste         1.0         TCONLPAR           GP 051101         LUD1LComPlements         STL         —         Dest Syste         1.0         LUD1LComPlements           GP 0011101         LUD1LComPlements         STL         —         Dest Syste         1.0         LUD1LComPlements           GP 0011101         LUD1LComPlements         STL         —         Dest Syste         1.0         LUD1LComPlements                                                                                                    |  |  |
|                     | Generation of the second second |  |  |
|                     | SPCC1         TEST_DB         STL                                                                                                    |  |  |
|                     |                                                                                                    |  |  |
|                     |                                                                                                    |  |  |
|                     |                                                                                                    |  |  |
|                     |                                                                                                    |  |  |
|                     | Piess F1 to get Help. [TCP/IP -> LevedOne USB-0201 USB2_ [15520 Bytes                                                                                                    |  |  |
| 4                   |                                                                                                    |  |  |
| <del>т</del> .<br>Б | 住 UBI 中, 通过则建 早 独的 有京 数 描 UB 刊 多 次 调用。                                                                                                    |  |  |
| 0.<br>6             | 参数 攻 直 (UDILCOMPARAMETER) 必须 保存 仕一个 UB 中。                                                                                                    |  |  |
| 0.                  | 友廷及接収数据使用 DBS 指定。                                                                                                    |  |  |

### 5.2.2 ...通过脚本 Import\_LCom\_SIMATIC.vbe

表 5-4: Script Import\_LCom\_SIMATIC.vbe, 集成 SIMATIC LCom 库

| 序号 | 描述                                                                                                    |  |  |
|----|----------------------------------------------------------------------------------------------------|--|--|
| 1. | 执行 script Import_LCom_SIMATIC.vbe。                                                                                                    |  |  |
| 2  | 此Script IS 位于义件夹 <i>LCOm_V1_1_2\Scripts</i> (见 图. 5-1).                                                                                                    |  |  |
| ۷. | 但用 Script Import_LCom_SIMATIC.voe,有主成一个新的 SIMATIC Step7 或编辑一个已有项目的选项。                                                                                                    |  |  |
|    | http:// - SIEMENS SIMATIC LCom V1.1.2 - Microsoft Internet Explorer                                                                                                    |  |  |
|    | SIEMENS V1.1.2                                                                                                    |  |  |
|    | LCom Library SIMATIC                                                                                                    |  |  |
|    | This tool will help you to add the LCom library to a SIMATIC project.                                                                                                    |  |  |
|    | Open existing S7 project                                                                                                    |  |  |
|    | Info O Create a new project                                                                                                    |  |  |
|    | Abort Next                                                                                                    |  |  |
|    |                                                                                                    |  |  |
| 3. | 选择 SIMATIC 项目。<br>点击 <i>Load project</i> 导入 LCom 库至项目中。                                                                                                    |  |  |
|    | http:// - SIEMENS SIMATIC LCom V1.1.2 - Microsoft Internet Explorer   SIEMENS   Step 7 projects list                                                                           |  |  |
|    | Select a SIMATIC project from the list and press 'Load Project' or press 'Browse' to search a project                                                                          |  |  |
|    | Project name Storage path Modified           ECom XYZ         D:\LCom XYZ         02.04.2012         10:54:40           Info         V         V         V         V         V |  |  |
|    | Back         Browse         Load project                                                                                                    |  |  |

| 序号 | 描述                                                                                                    |
|----|----------------------------------------------------------------------------------------------------|
| 4. | 如果项目包含多个控制器,选择一个。也可使用 Add station 创建一个新控制器。                                                                                                    |
|    |                                                                                                    |
|    | The available controllers in the project are shown below. Select the controller in which the LCom         Example will be configured and press the 'Configuration' button.         Project name         LCom_XYZ         Station name       Controller name                                                                                                    |
|    | SIMATIC 300(1)     CPU 315-2 PM/DP     S7 Program(1)       Info       Back       Abort   Add station Configuration                                                                                                    |
| 5. | 在配置页面,可为通讯伙伴进行连接设置。<br>Thtp://-SiEMENS SIMATIC LCom V1.1.2 - Microsoft Internet Explorer  SIEMENS  Configuration  The library LCom has been added succesfully. To add an example for calling the FB105 to the project klick the ADD-button. To get more information about an input box place the mouse over it.  Project name Program name Com_XYZ Program(1)  The library LCom is NOT available Communication parameters IP Address(remote) 169/254(11/2) Remote port 3465 Uccal port 3465 Uccal port 3465 Uccel time (ms) 500 DBLComParameter 500 DBFBLComMachineCom 105 DF SIMATIC is TOP-Client  I 其中一个通讯伙伴必须被配置为客户端。      通讯伙伴的端口号也必须被指定。      通讯伙伴的端口号也必须被指定。      通讯伙伴的端口号也必须被指定。      点击 Addd 接收这些设置。 |

# 6 改变

表 6-1: 改变

| 版本   | 改变                          |
|------|-----------------------------|
| V1.0 | 发布                          |
| V1.1 | LCom V1.1.2 及 SCOUT V4.3 更新 |

# 7 术语

表 7-1: 术语

| 术语       | 描述                                                                                                    |
|----------|----------------------------------------------------------------------------------------------------|
| FB       | 功能块                                                                                                    |
| DB       | 数据块 (位于 SIMATIC 中的存贮器)                                                                                                    |
| UDT      | 用户自定义数据类型                                                                                                    |
| 通讯块      | FB63 - FB66 用于 SIMATIC CPU                                                                                                    |
| CBE30    | SIMOTION 设备的 PROFINET 的选件板                                                                                                    |
| SIMOTION | Siemens 运动控制系统                                                                                                    |
| SIMATIC  | Siemens PLC                                                                                                    |
| 工业以太网    | 工业以太网是一个专业术语用于工业产品的以太网技术<br>的设备网络。相关设备适用于工业环境:<br>• 安装在 35 mm DIN 轨道上<br>• DC 供电电压 (24 VDC)<br>• 高阻抗抑制 EMC 故障<br>• 扩大的运行温度范围<br>• 高防护等级<br>• 防震 |

# 8 参考

相关文档

此列表并不完整只选择提供了可用到的相关文档。

表 8-1: 参考

|     | 题目   | 标题                                                   |
|-----|------|------------------------------------------------------|
| /1/ | LCom | Ethernet_Communication_Library_for_SIMOTION_V1_1.pdf |
| /2/ | LCom | Ethernet_Communication_Library_for_SIMATIC_V1_1.pdf  |
| /3/ | LCom | ReleaseNotes_LCom_V1_1_2.pdf                         |

# 联系人

9

应用中心

#### SIEMENS

Siemens AG Industry I DT MC PM APC Frauenauracher Str. 80 D-91056 Erlangen, Germany Fax: +49 (9131) 98-1297 mailto: profinet.team.motioncontrol.i-dt@siemens.com